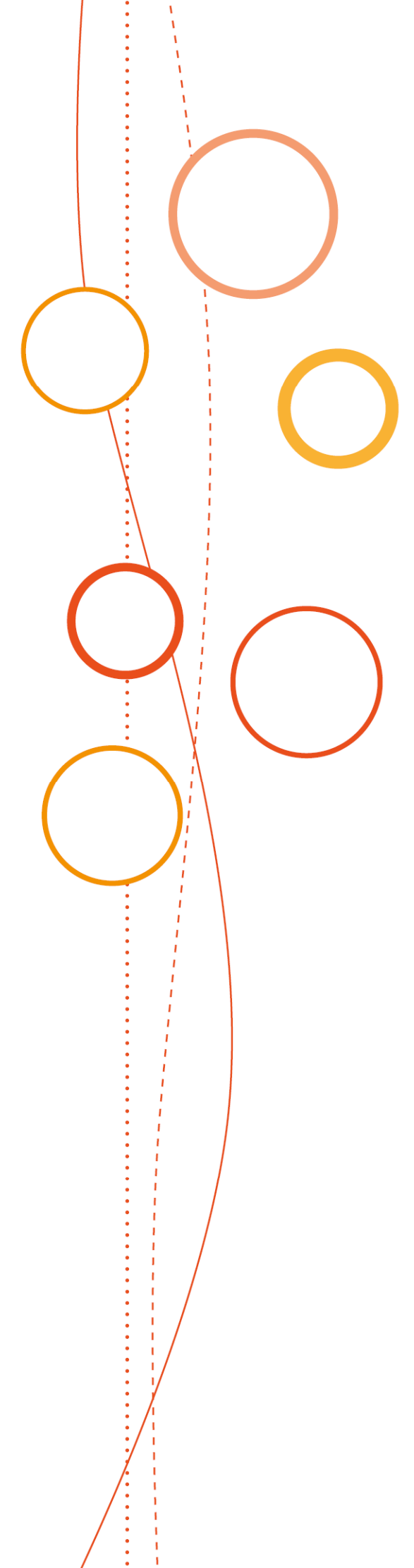

# Bulletin académique spécial

# n°366

du 15 janvier 2018

Diplôme National du Brevet Inscription - Session 2018

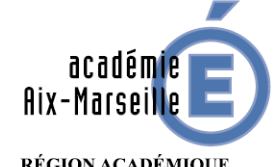

RÉGION ACADÉMIQUE PROVENCE-ALPES-CÔTE D'AZUR

MINISTÈRE DE L'ÉDUCATION NATIONALE MINISTÈRE DE L'ENSEIGNEMENT SUPÉRIEUR, DE LA RECHERCHE ET DE L'INNOVATION

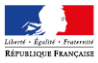

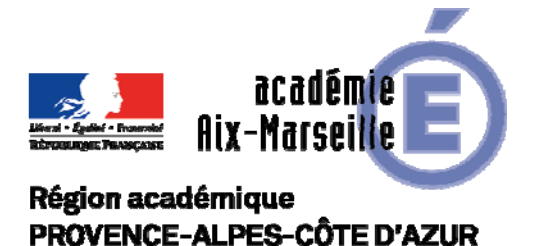

#### PÔLE ACADEMIQUE DU CERTIFICAT DE FORMATION GENERALE ET DU DIPLÔME NATIONAL DU BREVET

#### DSDEN84/18 BASPE366 du 15/01/2018

#### DIPLÔME NATIONAL DU BREVET INSCRIPTION - SESSION 2018

Destinataires : Mesdames et Messieurs les chefs d'établissements publics et privés sous contrat de l'académie d'Aix-Marseille

Dossier suivi par : Jean-Christophe BERARD, chef du pôle et les gestionnaires du DNB - Tel : 04 90 27 76 **50** / **32** / **52** / **56** / **57** / **66** - Fax : 04 90 27 76 47 -

Je vous prie de bien vouloir trouver, ci-joint, la note de service et les annexes relatives aux modalités d'inscription au Diplôme National du Brevet (DNB) pour la session 2018, selon le détail ci-après :

- Note de service
- Annexe 1 : plaquette « Documentation établissement APPLICATION CYCLADES Préparation à l'étape de gestion INSCRIPTION »
- Annexe 2 : fiche de procédure d'import des candidatures à partir de l'application SIECLE-BEE
- Annexe 3 : tableau « Règles d'inscription CFG/DNB »
- Annexe 4 : organigramme du Pôle Examens et Concours

Signataire : Christian PATOZ, Directeur académique des services de l'éducation nationale de Vaucluse

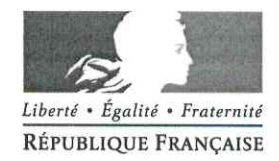

Avignon, le 5 janvier 2018

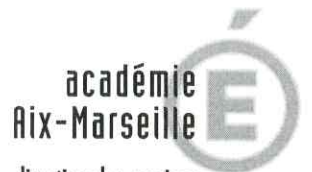

direction des services départementaux de l'éducation nationale Vaucluse

> Pôle Examens et Concours

Pôle académique CFG/DNB

Dossier suivi par Jean-Christophe BERARD

> Téléphone 04 90 27 76 .50 Fax

04 90 27 76 47 Mél.

pole.examensetconcours84@ ac-aix-marseille.fr

> 49 rue Thiers 84077 Avignon cedex 4

Horaires d'ouverture : 8h30 – 12h 13h30 – 16h30

Accès personnes à mobilité réduite : 26 rue Notre Dame des 7 douleurs Le directeur académique des services de l'Education nationale de Vaucluse

à

Mesdames et messieurs les chefs d'établissements publics et privés sous contrat

s/c des IA-DASEN des Alpes de Haute-Provence, des Hautes Alpes et des Bouches-du-Rhône

Objet : Inscription au Diplôme National du Brevet (DNB) - session 2018

Réf. : Arrêté du 31 décembre 2015 (JO du 3 janvier 2016) modifié par l'arrêté du 27 novembre 2017 portant sur les modalités d'attribution du DNB Note de service ministérielle n°2017-172 du 22 décembre 2017 (BO du 4 janvier 2018)

J'ai l'honneur de vous préciser ci-après les modalités d'inscription des élèves de votre établissement au DNB au titre de la session 2018 :

#### 1 - Ouverture du registre des inscriptions :

⇒ du lundi 15 janvier au vendredi 2 février 2018.

#### 2 - Accès à l'application CYCLADES:

Vous devez inscrire vos élèves via l'application CYCLADES en vous connectant à partir du portail ARENA.

Je vous invite à procéder à l'inscription de vos élèves <u>dès l'ouverture du service</u> pour pallier tout problème technique éventuel et avoir le temps nécessaire d'échanges avec les familles et/ou les candidats.

#### 3 - Inscription des candidats:

Veuillez vous reporter à la plaquette «préparation à l'étape de gestion INSCRIPTION » (annexe 1) qui détaille les opérations suivantes :

Gestion de votre établissement :

Vous devez procéder à la vérification des données relatives à votre établissement.

Vous n'êtes pas habilités à modifier certaines de ces données. Toute erreur non modifiable par vos soins est à signaler au pôle académique CFG/DNB.

#### Gestion des candidatures :

Les candidatures au DNB doivent être importées dans CYCLADES, <u>par chaque</u> établissement depuis des exports de SIECLE-BEE (cf. annexe 2).

Une fois cette opération effectuée, vous procéderez à l'inscription de vos élèves. Ils sont basculés automatiquement à l'état « d'inscrits ». Vous contrôlerez et mettrez à jour à l'état de « non-inscrits », si nécessaire.

#### A NOTER :

- Les établissements <u>agricoles</u> n'ont pas la possibilité de faire une bascule de leur base élèves. Comme l'an passé, après connexion et authentification à CYCLADES, il convient de créer les candidatures une à une dans l'application.

- Seuls les lycées professionnels (LP) ont la possibilité d'inscrire leurs élèves - **non scolarisés** en classe de 3<sup>ème</sup> - en tant que candidats individuels.

**IMPORTANT**: à compter de cette session, le Certificat de formation générale (CFG) est géré via l'application CYCLADES. Pour les établissements concernés par l'inscription au CFG et au DNB, il est fortement conseillé de vérifier l'examen pour lequel vous saisissez des données et de ne pas travailler simultanément sur les deux onglets.

#### 4 - Gestion des confirmations d'inscription :

#### > Candidats <u>SCOLAIRES</u> en classe de 3<sup>ème</sup> :

Vous devez éditer les confirmations d'inscription de vos élèves, à remettre aux familles <u>au plus</u> <u>tôt</u>, pour vérification et signature (la signature du représentant légal - si le candidat est mineur et de l'élève sont indispensables).

<u>Attention</u> : nous vous demandons d'alerter les familles sur l'importance de contrôler l'exactitude de l'état civil de leur enfant, qui doit être strictement conforme à celui de la pièce d'identité. En effet, toute erreur aura des répercussions sur l'ensemble des documents édités ultérieurement (diplômes, relevés de notes) et sur l'organisation même de l'examen.

Il convient également de les informer sur les recueils de consentements des candidatures relatifs à la publication des résultats : « à la presse ou sur les sites internet de sociétés » et « aux collectivités territoriales ».

NB : par défaut, cette rubrique est positionnée sur « non ».

Toute correction apportée sera impérativement corrigée par vos soins dans CYCLADES, d'où l'importance de communiquer les confirmations d'inscription aux familles rapidement, pour un retour dans un délai vous permettant la saisie des modifications, qui doit se faire avant la clôture des inscriptions.

<u>Pièces justificatives</u> : tous les élèves doivent fournir la photocopie d'une pièce d'identité et pour les élèves âgés de plus de 16 ans au moment de l'inscription, une photocopie de l'attestation de recensement ou du certificat de participation à la journée d'appel.

Les confirmations et les pièces justificatives seront conservées au sein de l'établissement et tenues à disposition en cas de recours.

#### > Candidats INDIVIDUELS scolarisés dans les lycées et les LP :

Les confirmations d'inscription sont éditées par l'établissement ou par le candidat à l'issue de la saisie.

#### 5 - Transmission des listes d'inscription :

Vous éditerez :

- une liste simple des candidats inscrits, par ordre alphabétique et par série,
- Une liste simple des candidats non-inscrits, par ordre alhabétique, en précisant par une annotation le motif de non inscription.

**NOUVEAUTE** : les enseignements « de complément » sont désormais intitulés « facultatifs ». Ils n'apparaissent pas au niveau de l'inscription mais seront à renseigner dans le livret scolaire unique (LSU).

Vous devrez transmettre ces listes au format PDF, uniquement par courriel, au pôle académique CFG/DNB, signées par le chef d'établissement - valant confirmation d'inscription - pour le lundi 12 février 2018, délai de rigueur.

#### 6 - Modifications - Transfert de dossier :

**IMPORTANT** : après la clôture du registre des inscriptions, il vous appartient de signaler **impérativement**, par courriel, dans les meilleurs délais au pôle académique CFG/DNB, à l'adresse suivante : <u>pole.examensetconcours84@ac-aix-marseille.fr</u> :

- toute modification concernant un candidat (état civil, adresse...),
- toute arrivée : joindre la fiche SIECLE de l'élève,
- tout départ d'un élève, en nous précisant la raison et l'établissement d'accueil.

**<u>RAPPEL</u>** : la base élèves et l'application CYCLADES ne sont pas inter-connectées. Si vous modifiez un élément dans l'une, la mise à jour n'est pas automatiquement reportée dans l'autre.

Tout au long de la session l'établissement a la possibilité de vérifier dans CYCLADES l'état des candidatures.

#### 7 - Demandes d'aménagement d'épreuves :

J'attire votre attention sur les modalités parues au bulletin académique n°753 du 25 septembre 2017 (note de service et formulaire de demande) relatives à ces demandes.

Les candidats présentant un handicap doivent dûment compléter un dossier, qui sera à envoyer par l'établissement (pour les candidats scolaires) ou directement (par les candidats individuels) à la DSDEN de Vaucluse - pôle académique CFG/DNB - 49 rue Thiers 84077 Avignon cedex 4 - <u>au fur et à mesure et **au plus tard le vendredi 2 février 2018, délai de rigueur.**</u>

Le délai annoncé dans le bulletin académique est donc prolongé jusqu'au 2 février 2018. Néanmoins, je vous invite à ne pas attendre cette date limite pour faire parvenir vos dossiers dûment complétés au pôle académique CFG/DNB, dans le but de fluidifier l'étude des dossiers par les médecins.

Lorsqu'un candidat vous a remis une demande d'aménagement d'épreuve, il vous appartient de cocher « oui » dans la rubrique « Infos candidature - handicap ».

**NOUVEAUTE** : si un élève souhaite s'inscrire à nouveau au DNB (redoublant ou autre) et s'il bénéficiait d'aménagements d'épreuves à la session 2017, le dossier de demande n'est pas à renouveler – <u>uniquement si l'intéressé ne demande pas de nouvelle mesure</u>.

Il convient de transmettre les coordonnées des candidats concernés (nom, prénom, date de naissance) par mail à l'adresse du service : <u>pole.examensetconcours84@ac-aix-marseille.fr</u> - au plus tard le 2 février 2018.

#### 8 - Inscription au CFG et/ou DNB :

Il est important de veiller à maintenir un niveau d'exigence et d'ambition pour les élèves de l'académie d'Aix-Marseille.

Je vous prie de bien vouloir vous référer au tableau en annexe 3, précisant les différentes situations d'inscription au CFG et/ou au DNB.

Le pôle académique CFG/DNB (cf. annexe 4) se tient à votre disposition pour répondre à toutes vos questions et faciliter le bon déroulement de la session 2018.

**Christian PATOZ** 

ANNEXE 1

# **Documentation établissement**

# **APPLICATION CYCLADES**

Session du DNB

Préparation à l'étape de gestion INSCRIPTION

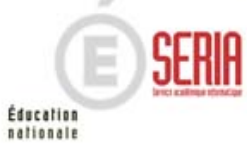

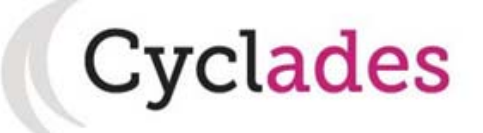

# Sommaire

# PRÉPARATION A L'ÉTAPE DE GESTION INSCRIPTION

# 1. Quelles sont les étapes de gestion gérées par Cyclades ?

- 2. Où sommes-nous?
- 3. Accès à l'application
- 4. Gestion de votre établissement
- 5. Import des candidatures
- 6. Vérification des candidatures
- 7. Edition des confirmations
- 8. Vérification et mise à jour des données
- 9. Listes et statistiques à votre disposition
- 10. Fermeture du service inscription
- 11. Infos pratiques

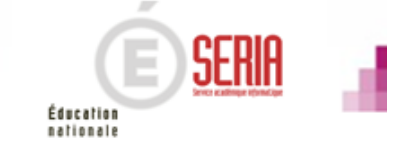

# 1. Quelles sont les étapes de gestion gérées par Cyclades ?

L'application **Cyclades vous permet de gérer vos candidats tout au long de la session** sur les différentes étapes de gestion, de la phase d'inscription jusqu'à la publication en fonction de l'avancement et de la délégation des étapes de gestion par le service des examens.

Les étapes de gestion qui concernent les établissements sont les suivantes :

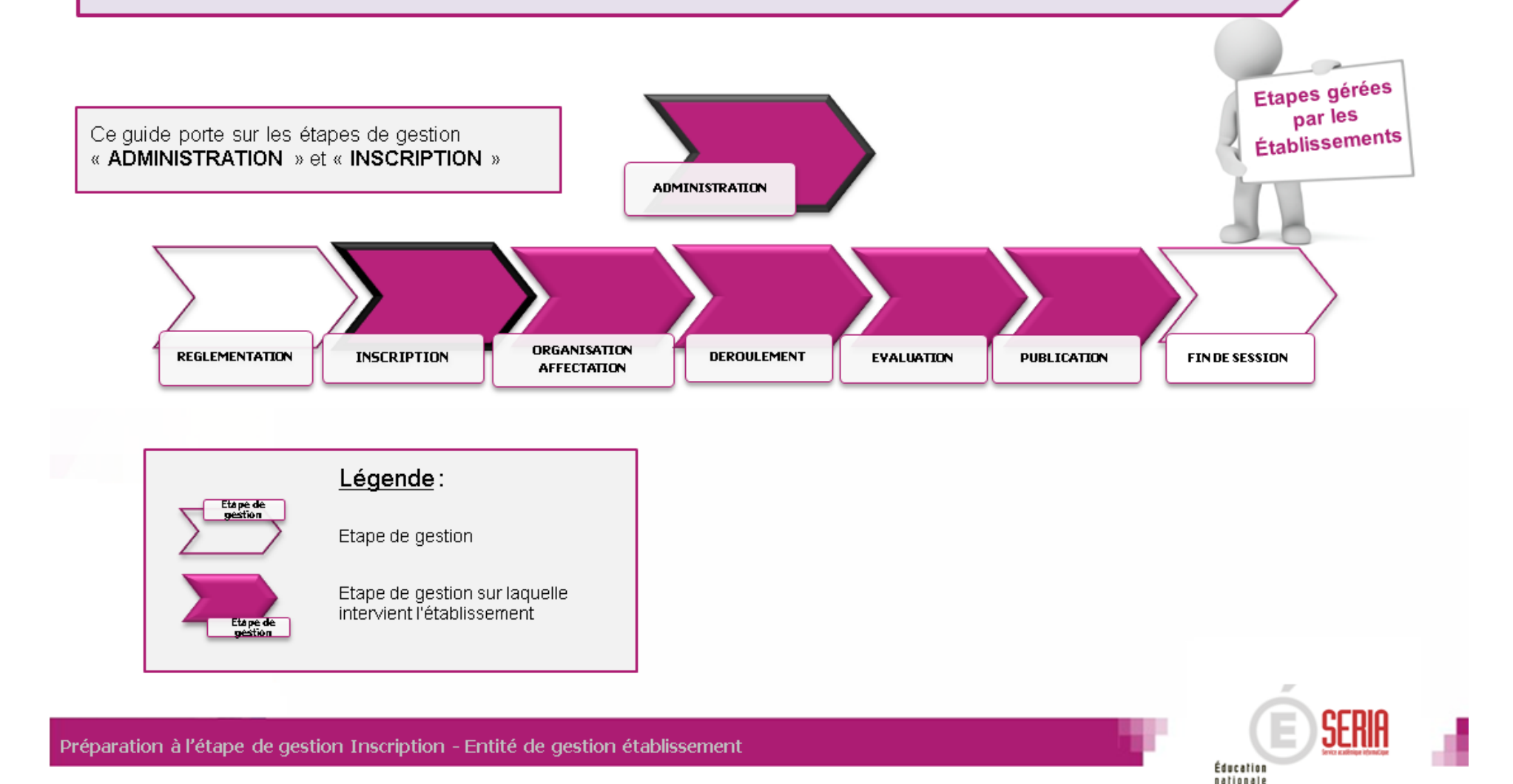

# PRÉPARATION A L'ÉTAPE DE GESTION INSCRIPTION

1. Quelles sont les étapes de gestion gérées par Cyclades ?

# 2. Où sommes-nous ?

- 3. Accès à l'application
- 4. Gestion de votre établissement
- 5. Import des candidatures
- 6. Vérification des candidatures
- 7. Edition des confirmations
- 8. Vérification et mise à jour des données
- 9. Listes et statistiques à votre disposition
- 10. Fermeture du service inscription
- 11. Infos pratiques

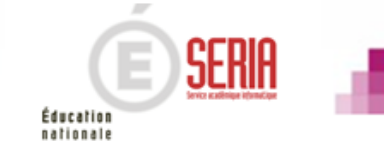

# 2. Où suis-je ?

### PREPARATION A L'INSCRIPTION

Vous vous situez au cœur d'un processus, nous vous proposons le schéma ci-dessous pour mieux vous situer.

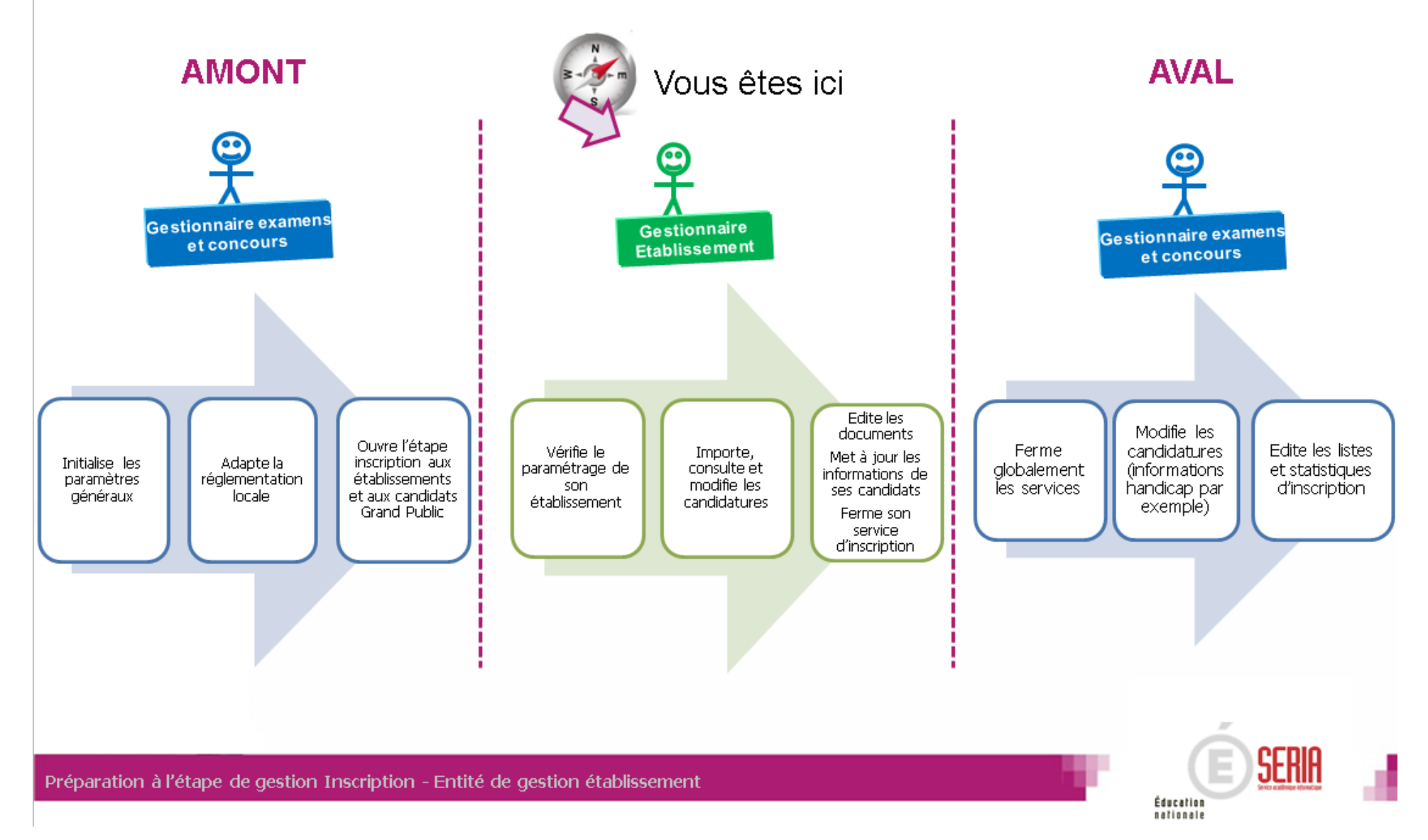

# PRÉPARATION A L'ÉTAPE DE GESTION INSCRIPTION

- 1. Quelles sont les étapes de gestion gérées par Cyclades ?
  - 2. Où sommes-nous?
  - 3. Accès à l'application
  - 4. Gestion de votre établissement
  - 5. Import des candidatures
  - 6. Vérification des candidatures
  - 7. Edition des confirmations
  - 8. Vérification et mise à jour des données
  - 9. Listes et statistiques à votre disposition
  - 10. Fermeture du service inscription
  - 11. Infos pratiques

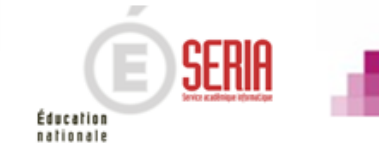

# 3. Accès à l'application

Vous accédez à l'application Cyclades par le portail ARENA. Ce portail vous donne accès aux fonctionnalités disponibles selon votre profil et / ou votre délégation

| accédez à vos applications | <ul> <li>Identifiez vous avec vos identifiants et<br/>mot de passe (académique) afin<br/>d'accéder à votre portail applicatif.</li> </ul> |
|----------------------------|----------------------------------------------------------------------------------------------------|
| Authentification           |                                                                                                    |
|                            |                                                                                                    |

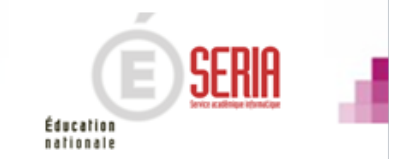

# 3. Accès à l'application

Vous accédez à l'application Cyclades par le portail ARENA. Ce portail vous donne accès aux fonctionnalités disponibles selon votre profil.

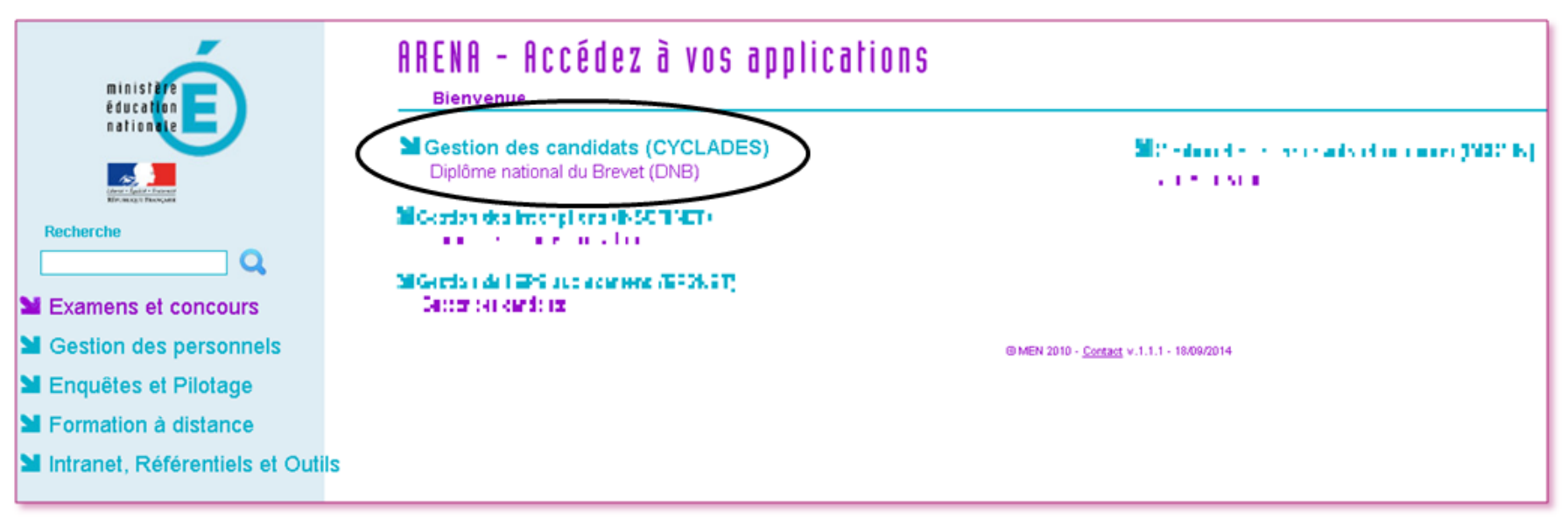

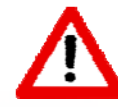

Si vous ne voyez pas :

Gestion des candidats (CYCLADES), <u>veuillez vous adresser à votre Chef d'Etablissement</u> pour qu'il vous habilite à l'utilisation de CYCLADES.

- ARENAvous offre l'accès à toutes les applications auxquelles votre profil (habilitations) vous permet d'accéder.
- Arrivé à ce stade, vous n'aurez plus à vous identifier. En cliquant sur le lien, vous accéderez directement à Cyclades et aux fonctionnalités liées à vos habilitations.

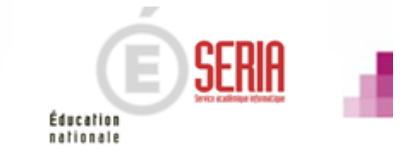

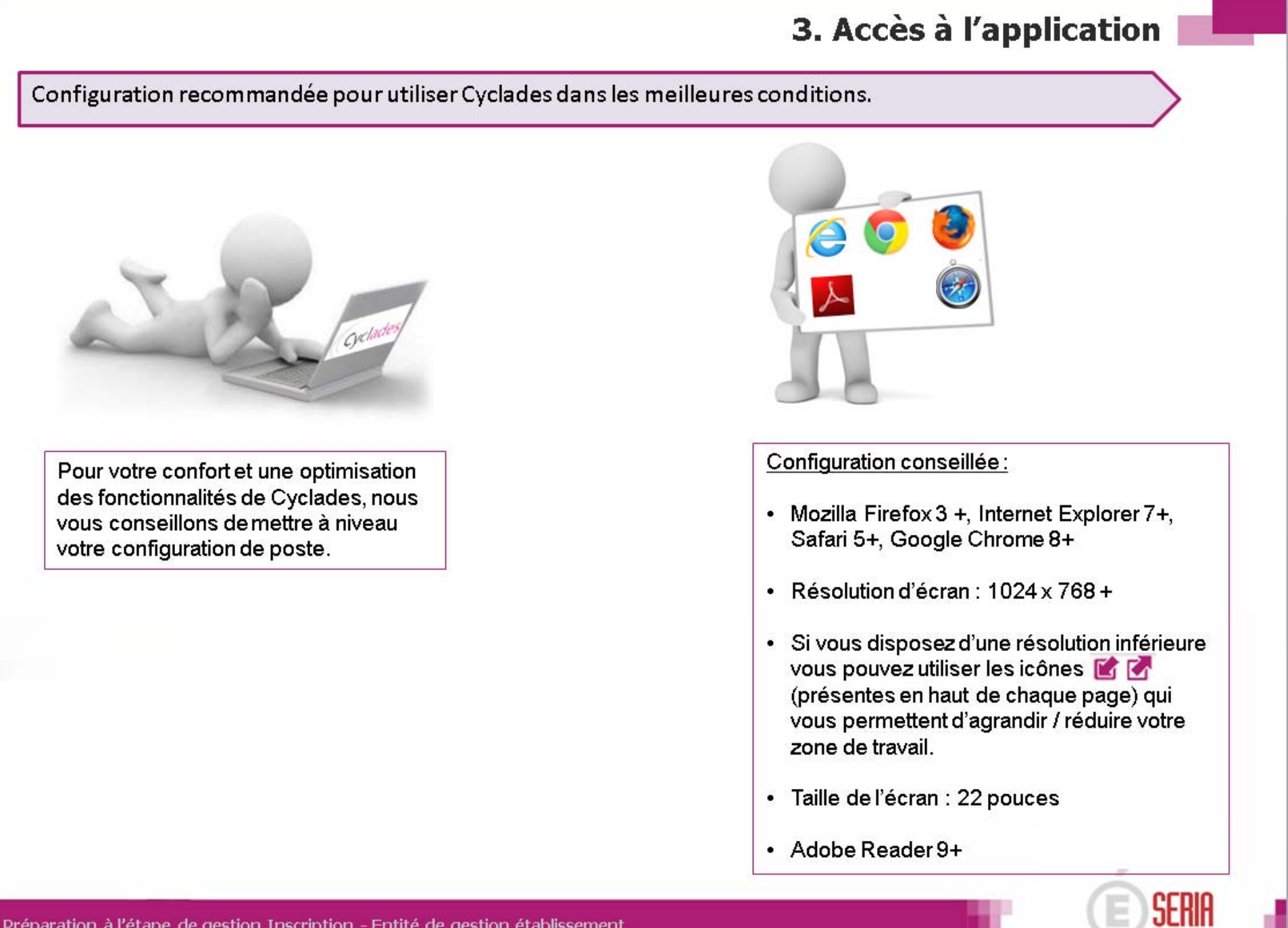

La page d'accueil de Cyclades affiche des informations importantes pour la gestion de votre établissement :

- Messages d'information sur l'indisponibilité de Cyclades
- Dates d'ouverture des services (Inscription, Evaluation pour les épreuves gérées en établissement, ...)

| Avertissements              |                                                                                                    |  |
|-----------------------------|----------------------------------------------------------------------------------------------------|--|
| Vin d'effectuer des opéra   | tions de maintenance, l'application Cyclades est susceptible d'être indisponible le mercredi à partir de 16h.                                |  |
|                             |                                                                                                    |  |
| Inscription                 |                                                                                                    |  |
| .'étape d'inscription est o | uverte du 24/10/16 16:20 au 25/11/16 15:00 (heure de Paris). N'oubliez pas de clore votre étape d'inscription avant la fermeture du service. |  |
| a date de retour des cor    | ifirmations pour les établissements est fixée au 31/12/16 00:00 (heure de Paris).                                                            |  |
|                             |                                                                                                    |  |
| Evaluation                  |                                                                                                    |  |
| Date ouverture "des Com     | pétences du Socle* : Non renseignée (heure de Paris).                                                                                        |  |
| Date ouverture *des Epre    | uves évaluées en cours d'année*: Non renseignée (heure de Paris).                                                                            |  |
|                             |                                                                                                    |  |

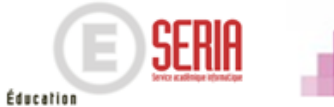

Votre établissement peut jouer un ou plusieurs rôles durant une session Examen, parmi les rôles suivants :

- · Etablissement d'inscription
- Centre Epreuve
- · Centre de Correction
- ...

Les activités Cyclades vous sont présentées selon ces rôles, puis par étape de Gestion.

Ainsi, vous trouverez toutes les activités nécessaires à l'étape INSCRIPTION dans le menu ETABLISSEMENT INSCRIPTION.

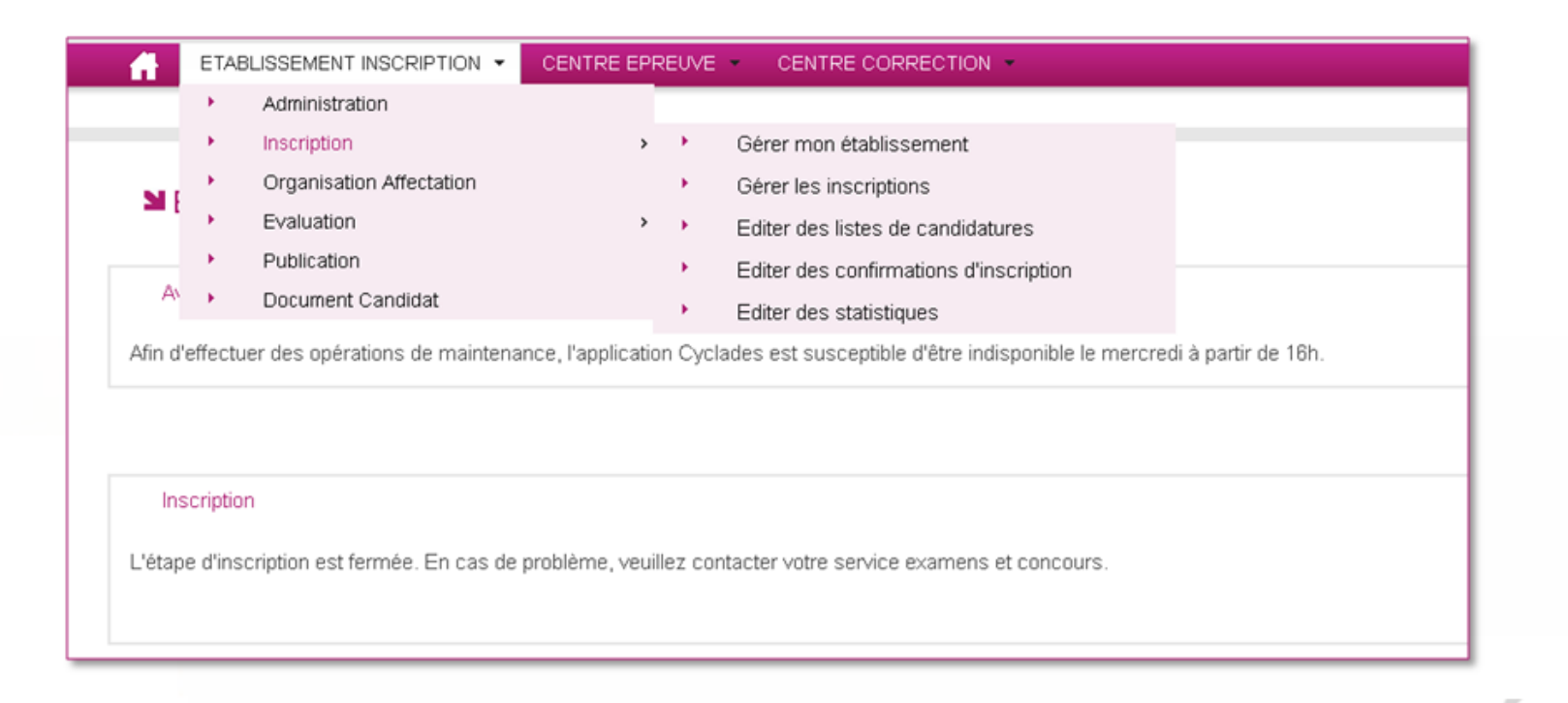

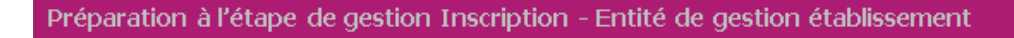

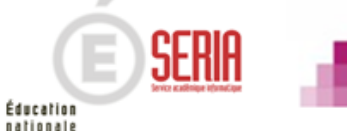

#### Besoin d'aide ?

Pour toute demande d'assistance technique, veuillez vous rendre sur le portail de votre établissement, Cliquez sur : **P@C Point Accueil centralisé** 

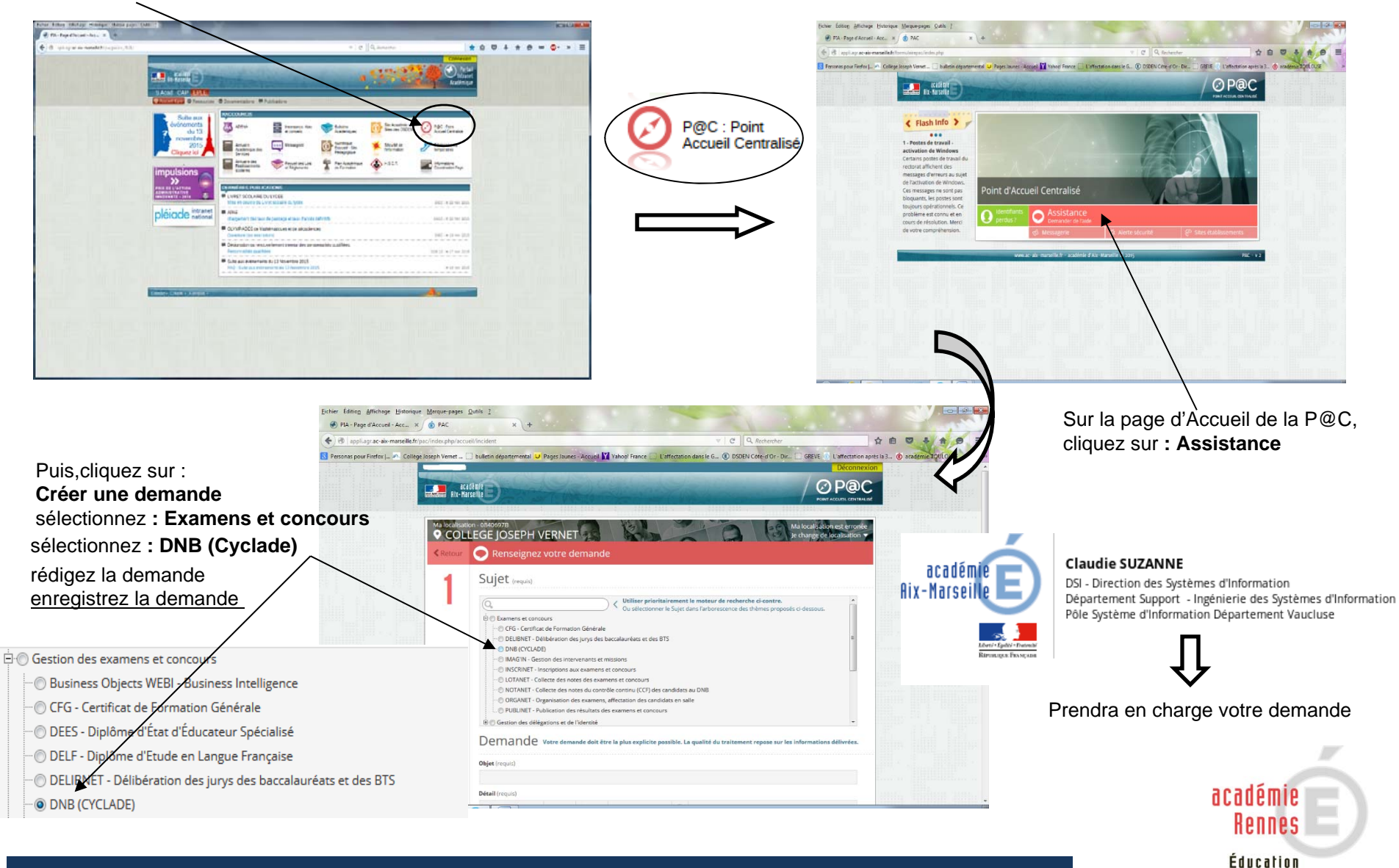

nationale

# Sommaire

# PRÉPARATION A L'ÉTAPE DE GESTION INSCRIPTION

- 1. Quelles sont les étapes de gestion gérées par Cyclades ?
  - 2. Où sommes-nous?
  - 3. Accès à l'application
  - 4. Gestion de votre établissement
  - 5. Import des candidatures
  - 6. Vérification des candidatures
  - 7. Edition des confirmations
  - 8. Vérification et mise à jour des données
  - 9. Listes et statistiques à votre disposition
  - 10. Fermeture du service inscription
  - 11. Infos pratiques

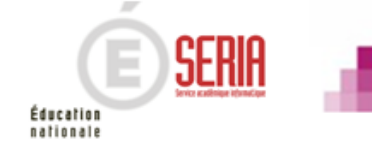

Vous avez deux actions à opérer en passant par les activités « Consulter, Modifier mon établissement » et « Paramétrer mon établissement d'inscription ».

1. Consulter, Modifier mon établissement :

Cette activité se trouve dans l'étape de gestion « ADMINISTRATION »

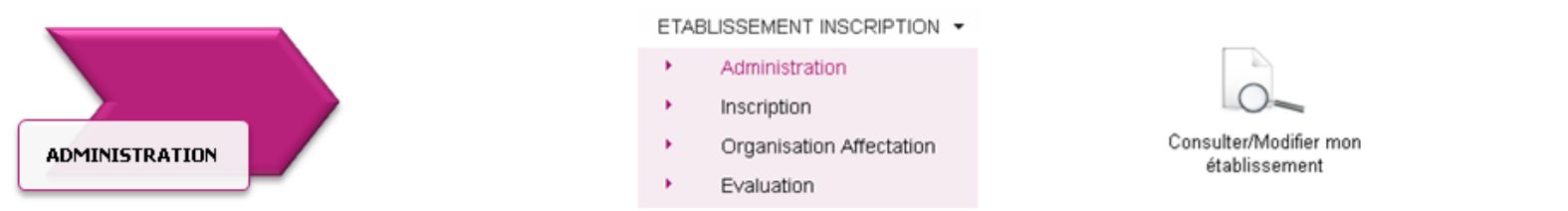

Il s'agit de vérifier les informations (adresse, téléphone...) indiquées sur le premier onglet (« Informations »)

| Consulter/Modifier mon établissement @                                                                                                    | S 1                                                                                                    |
|----------------------------------------------------------------------------------------------------|----------------------------------------------------------------------------------------------------|
| Informations   Lieu/Sites/Bâtiments/Salles Missions potentielles Planning Planning me                                                                                                 | utti-sailes                                                                                                    |
| Identité     Code 0900017E     Nom CLG     RNE     Pays FRANCE     Adresse administrative     Pays FRANCE     Adresse 1 9 RUE DE CHATEAUDUN     Adresse 2     Adresse 3     Adresse 4 | <ul> <li>Informations complémentaires</li> <li>Statut * Public</li> <li>Nature * COLLEGE</li> <li>Ministère *</li> <li>MINISTÈRE DE L'ÉDUCATION NATIONALE, DE L'ENSEIGNEMENT SUPÉRIEUR ET DE LA RECHERCHE Y</li> <li>Département géographique * 090</li> <li>Exemples : 44, 24, 974</li> <li>Contacts</li> <li>Téléphone 0384216288</li> <li>Fax 0384222773</li> <li>Email</li> </ul> |
| Code postal • 90000<br>Localité • BELFORT<br>Préparation à l'étape de gestion Inscription - Entité de gestion établisse                                                               | ement                                                                                                    |

Le deuxième onglet vous permet de déclarer dans Cyclades vos lieux, sites, bâtiments et salles et de renseigner leurs caractéristiques (capacité, aménagement d'accessibilité, équipements ainsi que les transports disponibles à proximité).

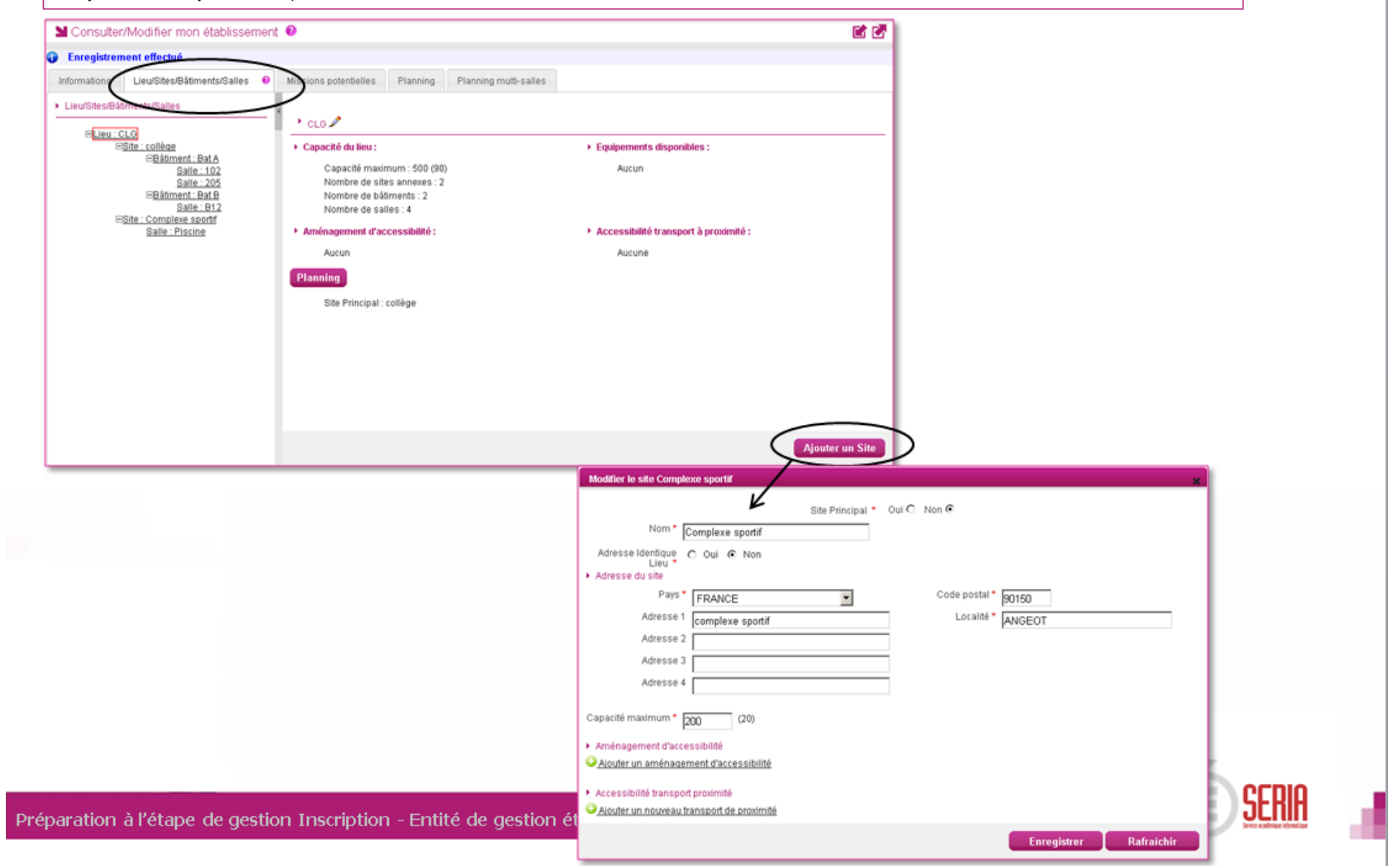

Le troisième onglet n'a de valeur qu'indicative. Il **rappelle les missions antérieures** qui ont été dévolues à votre établissement.

| Consulter                        | Modifier mon établissemen                | nt 🕑                                                 |
|----------------------------------|------------------------------------------|------------------------------------------------------|
| Informations                     | Lieu/Sites/Båtiments/Salles              | Missions potentielles Planning Planning multi-salles |
| <ul> <li>Liste des mi</li> </ul> | issions potentielles initialisée avec la | ia session précédente                                |
|                                  | Etablissement d'inscriptio               | n 🔽                                                  |
|                                  | Centre d'épreuv                          | re 🔽                                                 |
|                                  | Centre de correctio                      | un 🔽                                                 |
|                                  | Centre de délibératio                    | un 🗖                                                 |
|                                  | Centre d'affichag                        | ie 📉                                                 |
|                                  |                                          |                                                      |

Le quatrième onglet permet de définir et **visualiser le planning des disponibilités et indisponibilités** de votre établissement sur une période donnée (établissement, site, bâtiment, salle).

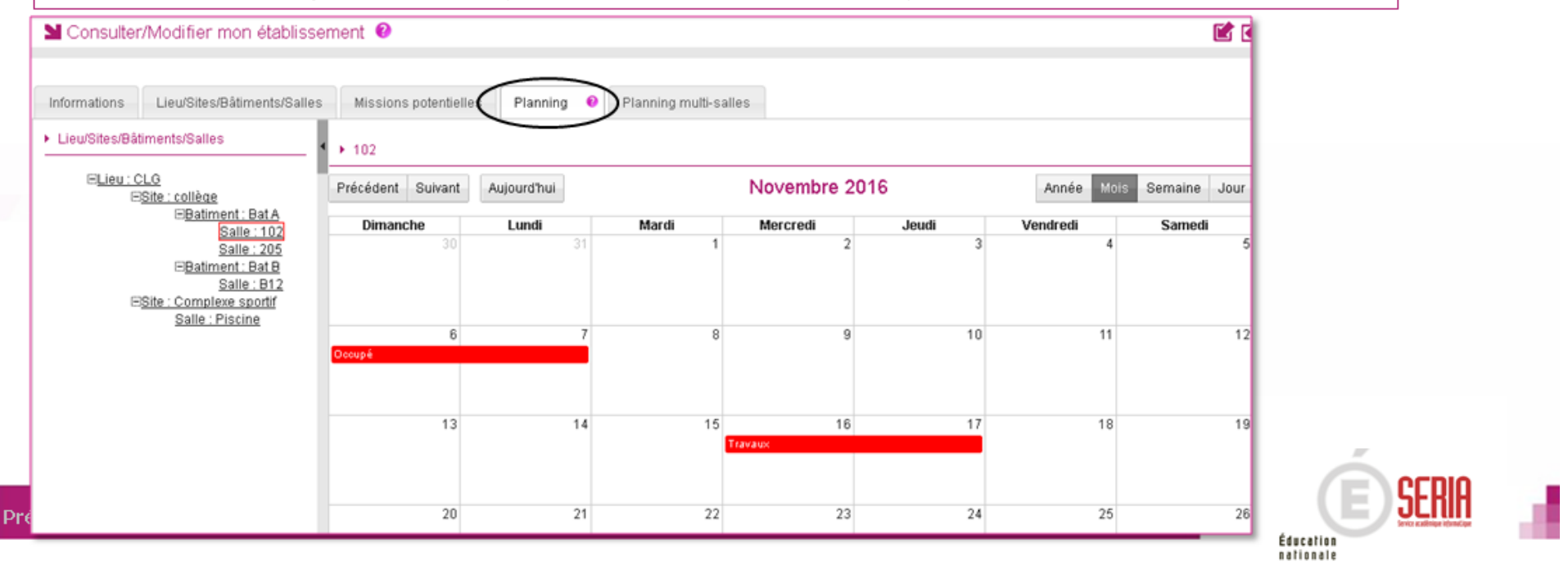

Le cinquième onglet permet de **visualiser le planning des disponibilités et indisponibilités** de plusieurs salles simultanément sur une période donnée.

| Consulter                          | /Modifier mon établissen    | nent 🛛                |                           |                    | 6   |
|------------------------------------|-----------------------------|-----------------------|---------------------------|--------------------|-----|
| Informations                       | Lieu/Sites/Bâtiments/Salles | Missions potentielles | Planning Planning multi-s | alles              |     |
| <ul> <li>Lieu/Sites/Bât</li> </ul> | timents/Salles              | Précédent Suivant     | Aujourd'hui               | Lun, Nov. 07, 2016 |     |
| E 🗹 Li                             | eu:CLG<br>I▼ Site:collège   | Toute la journée      | 102<br>Pé                 | 205<br>Occupé      | B12 |
|                                    | Batiment : Bat A            | 8:00                  |                           |                    |     |
|                                    | Salle : 205                 | 9:00                  |                           |                    |     |
| Ε                                  | Site : Complexe sportif     | 10:00                 |                           |                    |     |
|                                    |                             | 11:00                 |                           |                    |     |
|                                    |                             | 12:00                 |                           |                    |     |
|                                    |                             | 13:00                 |                           |                    |     |
|                                    |                             | 14:00                 |                           |                    |     |
|                                    |                             | 15:00                 |                           |                    |     |
|                                    |                             | 16:00                 |                           |                    |     |

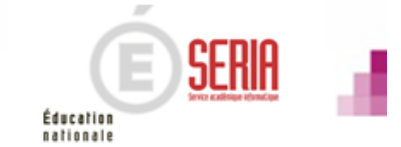

## 2. Paramétrer mon établissement d'inscription :

## Cette activité se trouve dans l'étape de gestion « INSCRIPTION ».

|             | ETA        | LISSEMENT INSCRIPTION -  | CENTRE EPI | REU           | VE CENTRE CORRECTION                   |                              |
|-------------|------------|--------------------------|------------|---------------|----------------------------------------|------------------------------|
|             | - <b>F</b> | Administration           |            |               |                                        |                              |
|             | . •        | Inscription              | >          |               | Gérer mon établissement                |                              |
|             | - <b>F</b> | Organisation Affectation |            | $\rightarrow$ | Gérer les inscriptions                 |                              |
| INSCRIPTION | ÷.,        | Evaluation               | >          | $\rightarrow$ | Editer des listes de candidatures      | Paramétrer mon établissement |
| INSERT FION | 1          | Publication              |            | $\rightarrow$ | Editer des confirmations d'inscription | d'inscription                |
|             | 1          | Document Candidat        |            | •             | Editer des statistiques                |                              |
|             |            |                          |            |               |                                        |                              |

| Catégories | Qualifications et enseign | ements Division | n de Classe |                               |                           |      |  |
|------------|---------------------------|-----------------|-------------|-------------------------------|---------------------------|------|--|
| Catégori   | ies candidats             |                 |             |                               |                           |      |  |
| Choix po   | ssibles des catégories    |                 |             | <ul> <li>Catégorie</li> </ul> | s gérées par l'établissem | ient |  |
| Code       | ▲▼ Libellé                | <b>*</b> *      |             | Code 🔺 🔻                      | Libellé                   | A.¥  |  |
| 520        | INDIVIDUEL                |                 | >           | 112                           | SCOLAIRE                  |      |  |
|            |                           |                 | >>          |                               |                           |      |  |
|            |                           |                 | <<          |                               |                           |      |  |
|            |                           |                 | <           |                               |                           |      |  |
|            |                           |                 |             |                               |                           |      |  |
|            |                           |                 |             |                               |                           |      |  |
|            |                           |                 |             |                               |                           |      |  |
|            |                           |                 |             |                               |                           |      |  |
|            |                           |                 |             |                               |                           |      |  |
|            |                           |                 |             |                               |                           |      |  |
|            |                           |                 |             |                               |                           |      |  |
|            |                           |                 |             |                               |                           |      |  |
|            |                           |                 |             |                               |                           |      |  |

Education adionale

| Γ | ETABLISSE                                             | MENT INSCRIPTION                                                                                                    | CENTRE EPREUVE               | CENTRE CORRECTION | •                      |   |
|---|-------------------------------------------------------|----------------------------------------------------------------------------------------------------|------------------------------|-------------------|------------------------|---|
|   | Paramétrer mon                                        | établissement d'inscrip                                                                                                    | otion                        | DNB - 2017 -      | ACADÉMIE DE            | 7 |
| • | Catégores Qualificat                                  | ions et enseignements                                                                                                    | Division de Classe           |                   |                        |   |
|   | Qualifications et enseig     Sélectionner             | gnements<br>Tout/ Désélectionner                                                                                                 |                              |                   |                        |   |
|   | DIPLOME NATI<br>GÉN<br>Ø<br>P<br>PRO<br>Ø<br>PRO<br>Ø | ONAL DU BREVET - Arrêté du<br>ÉRALE<br>FRANCO-ALLEMAND<br>LANGUE REGIONALE<br>SECTION INTERNATIONALE<br>FESSIONNELLE<br>AGRICOLE | ı 31-12-2015 (JO du 3-1-2016 |                   |                        |   |
|   |                                                       |                                                                                                    |                              |                   | Enregistrer Rafraichir |   |

Vous pouvez constater que les boutons « Enregistrer » des onglets « Catégories » et « Qualifications et enseignements » sont grisés :

Enregistrer

En effet, en tant qu'établissement, vous n'avez pas l'habilitation nécessaire pour modifier ces données. Toutefois, si vous constatez une erreur, vous pouvez contacter votre gestionnaire du service Examens afin que celui-ci corrige les informations erronées.

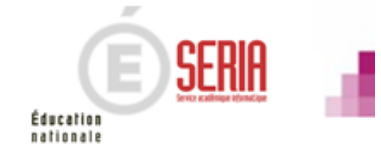

### Onglet « Division de classe » :

L'import des candidatures via les fichiers BEE crée automatiquement les divisions de classe manquantes.

Vous pouvez ajouter les divisions de classe manquantes. Vous pouvez supprimer une division de classe si aucun candidat n'y est rattaché.

| ADMINISTRATION - INSCRIPTION -                                |
|---------------------------------------------------------------|
| Paramétrer mon établissement d'inscription                    |
| Catégories Qualifications et enseignements Division de Classe |
| Division de Classe                                            |
| ЗА                                                            |
| ЗВ                                                            |
| 3C 😮                                                          |
| 3D 😮 🕊                                                        |
| CAjouter une division de classe                               |
|                                                               |
| Enregistrer Rafraîchir                                        |

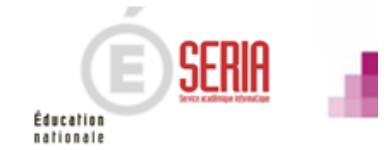

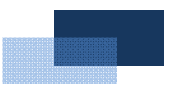

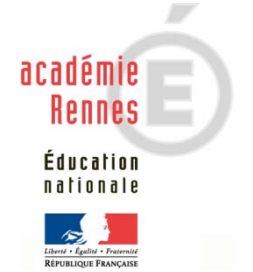

Préparation à l'étape de gestion Inscription – Entité de gestion établissement

Bulletin académique spécial n° 366 du 15 janvier 2018

# PRÉPARATION A L'ÉTAPE DE GESTION INSCRIPTION

- 1. Quelles sont les étapes de gestion gérées par Cyclades ?
  - 2. Où sommes-nous?
  - 3. Accès à l'application
  - 4. Gestion de votre établissement
  - 5. Import des candidatures
  - 6. Vérification des candidatures
  - 7. Edition des confirmations
  - 8. Vérification et mise à jour des données
  - 9. Listes et statistiques à votre disposition
  - 10. Fermeture du service inscription
  - 11. Infos pratiques

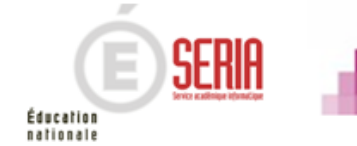

# 5. Import des candidatures

#### Importer mes candidatures depuis SIECLE BEE :

Cette activité se trouve dans l'étape de gestion « INSCRIPTION ».

|             | ETAE | BLISSEMENT INSCRIPTION - | CENTRE EPI | REI | JVE | CENTRE CORRECTION                      |                       |
|-------------|------|--------------------------|------------|-----|-----|----------------------------------------|-----------------------|
|             | •    | Administration           |            |     |     |                                        | 5 4                   |
| INSCRIPTION | •    | Inscription              | >          |     | •   | Gérer mon établissement                | The second            |
|             | •    | Organisation Affectation |            |     | •   | Gérer les inscriptions                 | Importer mes candidat |
|             | •    | Evaluation               | >          |     | •   | Editer des listes de candidatures      |                       |
|             | •    | Publication              |            |     | •   | Editer des confirmations d'inscription |                       |
|             | . •  | Document Candidat        |            |     | •   | Editer des statistiques                |                       |

Cette activité vous permet d'importer dans Cyclades les candidatures de vos élèves à l'examen, à partir de 3 fichiers exportés de SIECLE BEE (Utilisez la fiche de procédure détaillée correspondante).

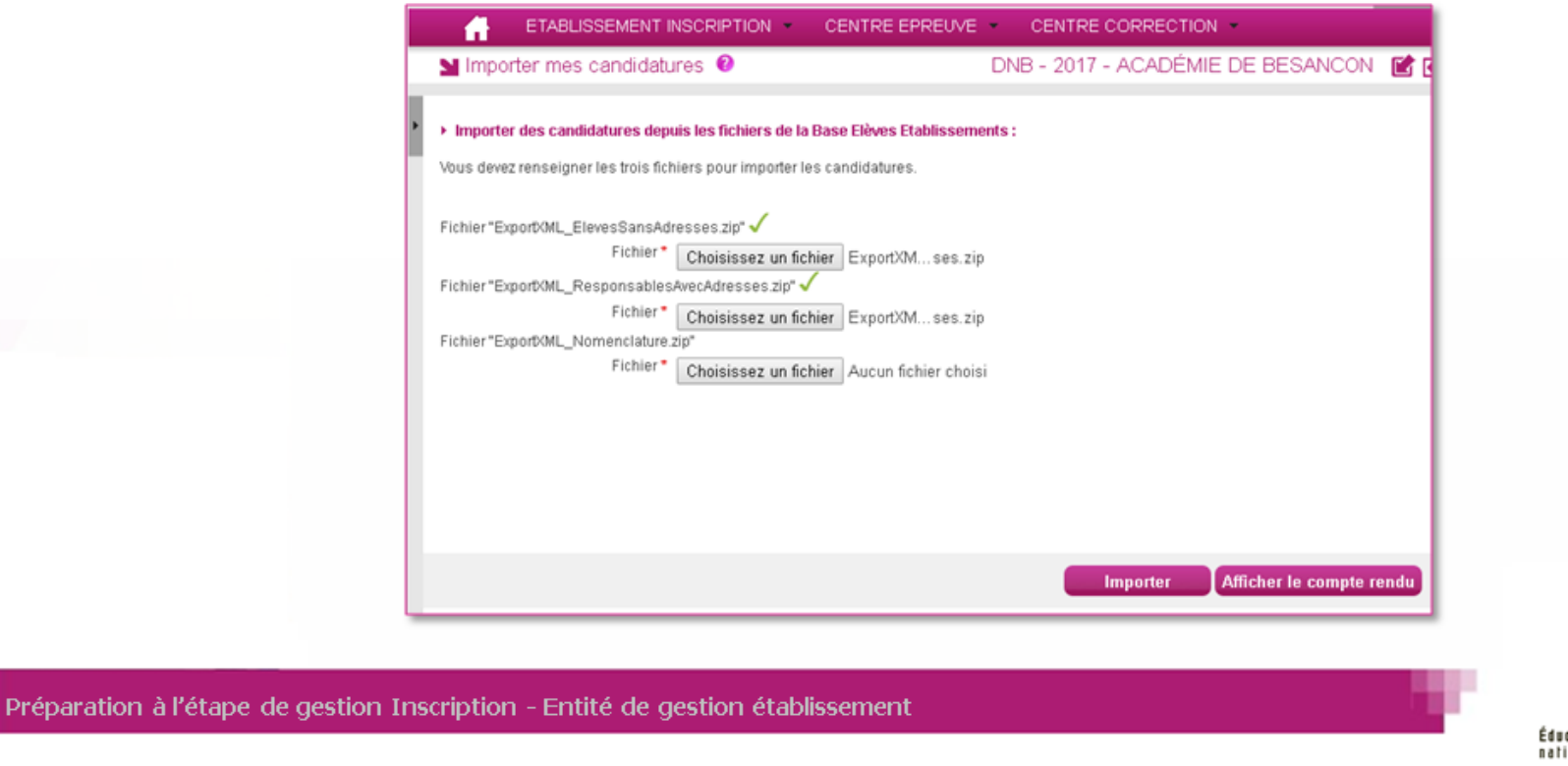

## 5. Import des candidatures

Suivre l'import des candidatures :

Lorsque l'import des candidatures est lancé, vous pouvez suivre son avancement et le résultat de l'import en cliquant sur le bouton Afficher le compte rendu

Un nouvel onglet s'ouvre dans votre navigateur et vous indique l'ensemble des imports que vous avez lancés, et le compte-rendu de chacun de ces traitements.

Analysez chacun des messages de rejet ou d'information fournis par le compte-rendu.

Vous pouvez relancer l'import des candidatures après correction des informations dans la BEE. Les candidatures déjà inscrites ne seront pas mises à jour.

| Lise des imports de candidats                                                                                                    |              |                        |             |
|----------------------------------------------------------------------------------------------------|--------------|------------------------|-------------|
| Date                                                                                                    | ▲ ▼ Résultat |                        | -           |
| 24/10/2016 16:25:22                                                                                                    | Erreur       |                        |             |
| 24/10/2016 16:23:52                                                                                                    | Erreur       |                        |             |
| Affichage de l'élément 1 à 2 sur 2 élément(s)                                                                                                    |              | Premier Précédent 1 Su | vant) Demie |
| Compte rendu                                                                                                    |              |                        |             |
| Télécharger le compte rendu                                                                                                    |              |                        |             |
| Le traitement ne s'est pas bien terminé.                                                                                                    |              |                        |             |
| Serveur : host=qfcycl-app-03-lvn serveur=dev_can OS=Llnux<br>Planificateur instance=server.0                                                           |              |                        |             |
| Début du traitement : 24/10/2016 16:25:23<br>Fin du traitement : 24/10/2016 16:26:19<br>Temps d'exécution : 56 secondes                                |              |                        |             |
| 195 candidatures à traiter.                                                                                                    |              |                        |             |
| Défail du rejet :<br>REJET : INE : 2771211961P, DUPOND IH NIKITA ALEXEI DANIEL né(e) le 30/09/1999, 3C<br>La commune du candidat ne peut pas être vide |              |                        |             |
| t candidature rejetée.<br>194 candidatures importées avec succès lors de cet import.<br>194 candidatures inscrites au total.                           |              |                        |             |
| mport avec échec.                                                                                                    |              |                        |             |
| ERREUR                                                                                                    |              |                        |             |
|                                                                                                    |              | _                      |             |
|                                                                                                    |              | R                      | afraichir   |

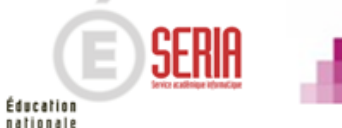

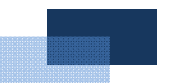

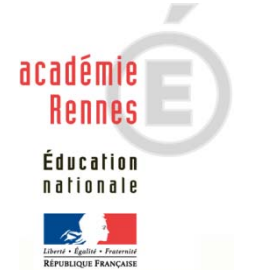

Préparation à l'étape de gestion Inscription – Entité de gestion établissement

Bulletin académique spécial n° 366 du 15 janvier 2018

# Sommaire

# PRÉPARATION A L'ÉTAPE DE GESTION INSCRIPTION

- 1. Quelles sont les étapes de gestion gérées par Cyclades ?
  - 2. Où sommes-nous?
  - 3. Accès à l'application
  - 4. Gestion de votre établissement
  - 5. Import des candidatures
  - 6. Vérification des candidatures
  - 7. Edition des confirmations
  - 8. Vérification et mise à jour des données
  - 9. Listes et statistiques à votre disposition
  - 10. Fermeture du service inscription
  - 11. Infos pratiques

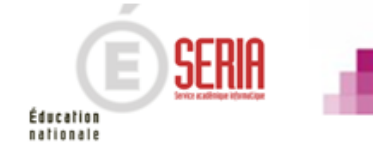

# 6. Vérification des candidatures

Après import de vos candidatures, vous devez les vérifier et les compléter au travers de trois étapes : 1. Modifier les candidats dont les informations sont erronées. Cette activité se trouve dans l'étape de gestion «INSCRIPTION» ETABLISSEMENT INSCRIPTION -CENTRE EPREUVE CENTRE CORRECTION Administration Gérer mon établissement Inscription > Organisation Affectation Gérer les inscriptions Evaluation Editer des listes de candidatures INSCRIPTION Publication Consulter/Modifier des Editer des confirmations d'inscription Document Candidat candidatures Editer des statistiques

La sous activité s'ouvre sur un écran de recherche, affinez vos critères en sélectionnant par exemple une division de classe.

Vous pouvez également utiliser la recherche avancée si les critères proposés ne sont pas suffisants.

| Recherche **                            | Recherche 8 ×                                                                                                    |
|-----------------------------------------|----------------------------------------------------------------------------------------------------|
| Série                                   | Arbre des critères de recherche     Fittre     Egal                                                                               |
| Division de classe                      | N' Inscription<br>Nom de familie<br>Nom de sage<br>Prénoms<br>Division de classe                                                  |
| Nom de famille                          | Date de naissance livision de classe                                                                                              |
|                                         | Etat<br>Contexte réglementaire<br>Catégorie du candidat<br>Mode inscription<br>Date de création<br>Date de modification<br>Egal • |
|                                         | Présumé fraudeur<br>Liste rouge<br>Passe la session de<br>remplacement<br>N° dosier ou OCEAN                                      |
| Recherche grancée Rechercher Rafraichir | Dhrision de classe<br>#Données handicao<br>Recherche simple<br>Rechercher Rafraichir                                              |
|                                         | <u> </u>                                                                                                    |

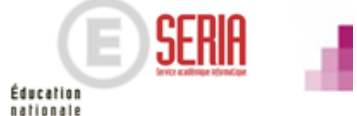

# 6. Vérification des candidatures

Cliquez sur la ligne correspondante à la candidature que vous voulez modifier, les informations détaillées de la candidature apparaissent dans la partie basse de l'écran.

Pour changer les informations relatives à une candidature, cliquez sur le bouton « Modifier » (exemple ci-dessous). Une fois la candidature modifiée, cliquez sur le bouton « Enregistrer ».

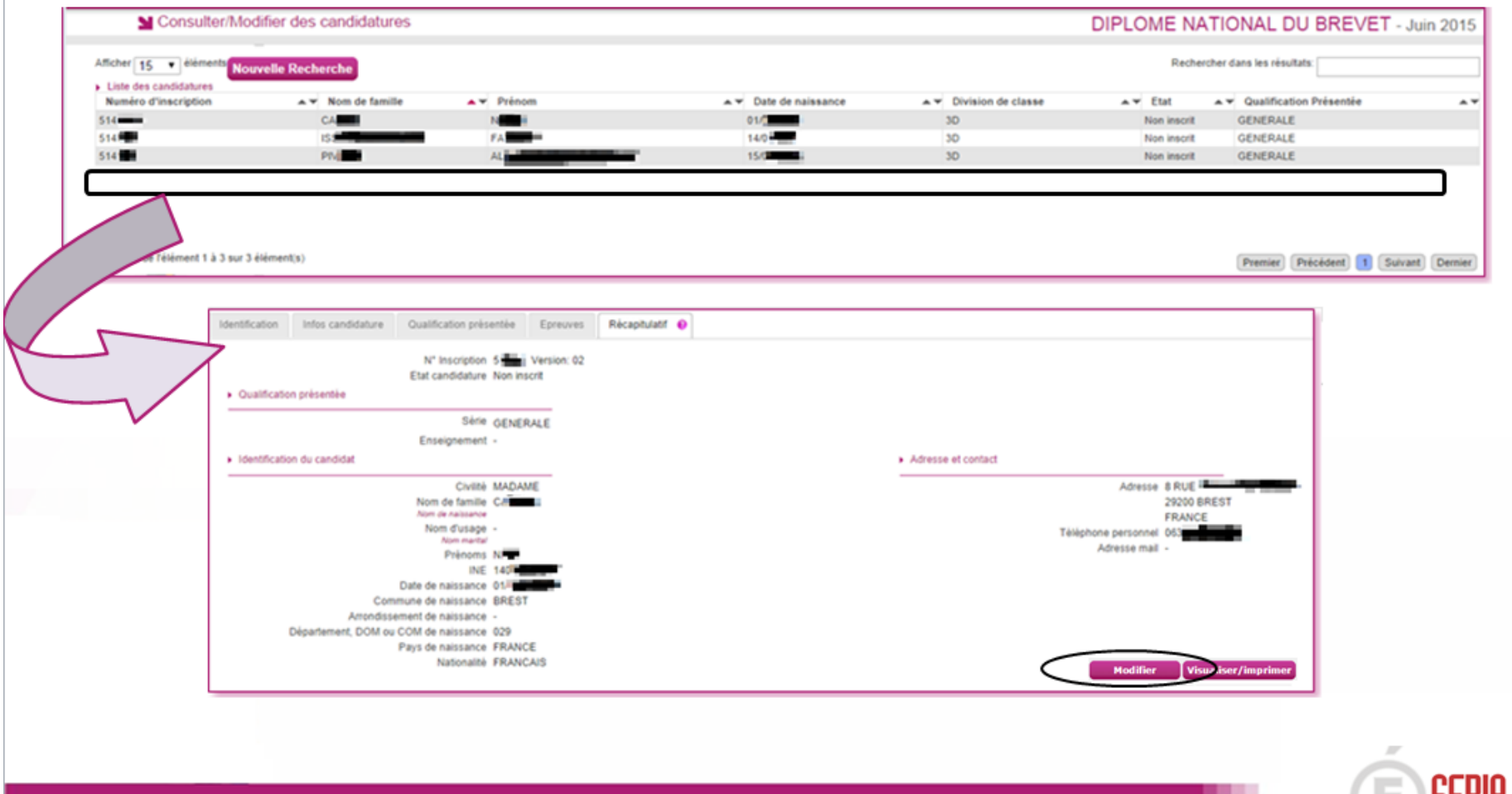

# 6. Vérification des candidatures

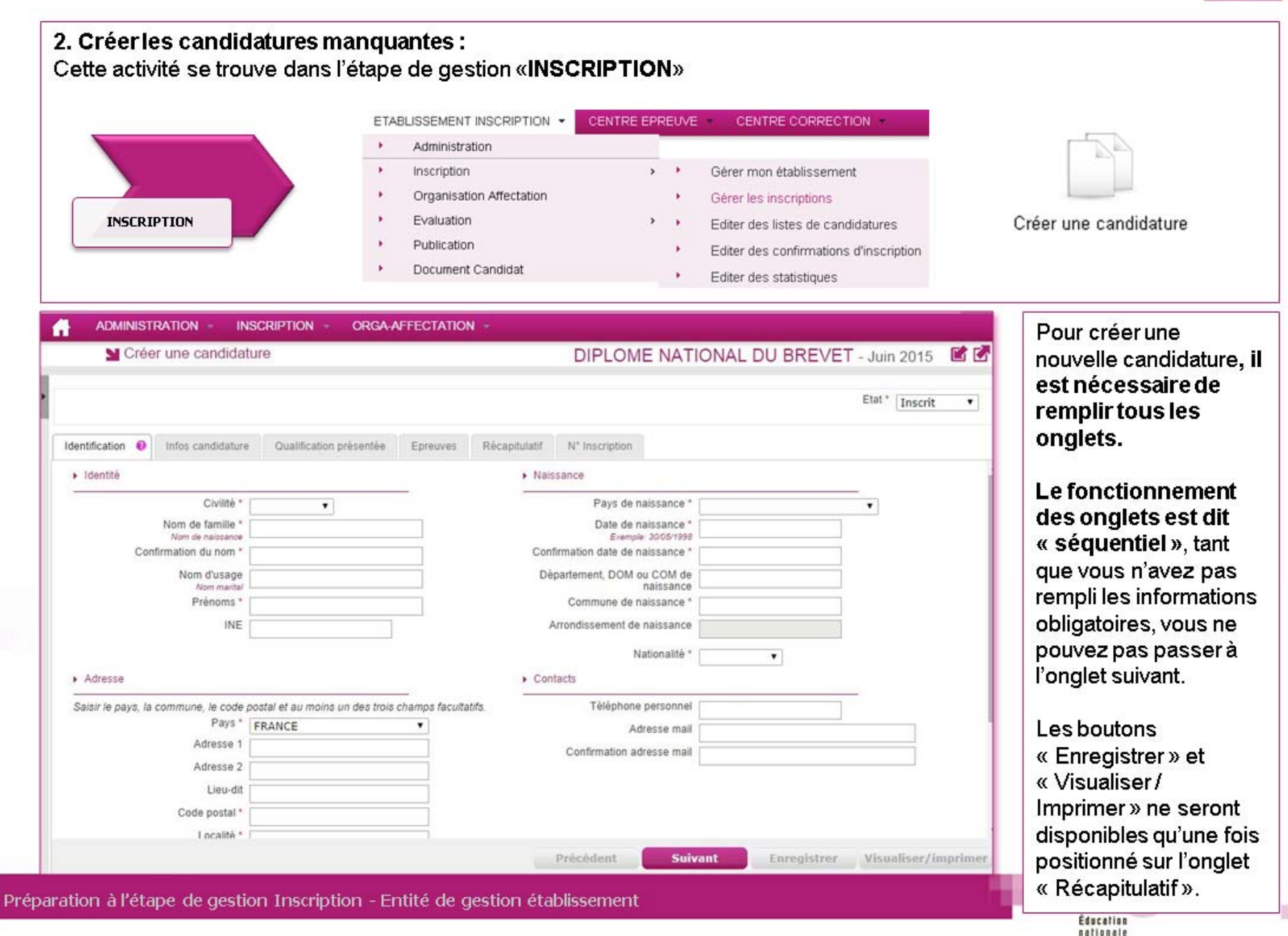

## 3. Supprimer la candidature des élèves ayant quitté l'établissement ou à réimporter :

Cette activité se trouve dans l'étape de gestion «INSCRIPTION»

|             | ETABLISSEMENT INSCRIP                    |         | CENTRE CORRECTION                      |
|-------------|------------------------------------------|---------|----------------------------------------|
|             | Administration                           |         |                                        |
|             | <ul> <li>Inscription</li> </ul>          | > •     | Gérer mon établissement                |
| INSCRIPTION | <ul> <li>Organisation Affecta</li> </ul> | ation > | Gérer les inscriptions                 |
|             | <ul> <li>Evaluation</li> </ul>           | > +     | Editer des listes de candidatures      |
|             | <ul> <li>Publication</li> </ul>          | •       | Editer des confirmations d'inscription |
|             | <ul> <li>Document Candidat</li> </ul>    | L       | Editer des statistiques                |

Vous accédez à l'écran de recherche de candidatures. Recherchezvotre candidature en recherchant par son nom, sa série ou sa division de classe (ou tout autre critère si vous utilisez la recherche avancée).

Sélectionnez la coche en face de la candidature concernée et sélectionnez « Non inscrit » dans le menu déroulant « Modifié l'état en ».

Une fois cette opération réalisée, cliquez sur le bouton « Enregistrer » en bas de page.

| Afficher                                                   | 10 🔻 éléments            | Νοι      | welle Rech        | e Recherche Rechercher dans les résultats: |                   |         |                      |            |                |         |         |         |         |
|------------------------------------------------------------|--------------------------|----------|-------------------|--------------------------------------------|-------------------|---------|----------------------|------------|----------------|---------|---------|---------|---------|
|                                                            | Numéro de<br>candidature | <b>^</b> | Nom de<br>famille | ••                                         | Nom<br>d'usage ** | Prénoms | Date de<br>naissance | <b>* *</b> | Code<br>Etabli | ssement | Divis   | sion de | Etat    |
|                                                            | 51                       |          | BEAI              |                                            |                   | AMELIE  | 13/0                 |            | 0291           |         | 3C      |         | Inscrit |
|                                                            | 514                      |          | BEL               |                                            |                   | SARAH   | 02/1                 |            | 0291           |         | 3D      |         | Inscrit |
| Affichage de l'élément 1 à 2 sur 2 élément(s) Premier Préc |                          |          |                   |                                            |                   |         |                      | Précédent  | 1              | Suivant | Dernier |         |         |
| Modifier l'état en *                                       |                          |          |                   |                                            |                   |         |                      |            |                |         |         |         |         |
|                                                            |                          |          | Inscrit<br>Non in | scrit                                      |                   |         |                      |            |                |         |         |         |         |

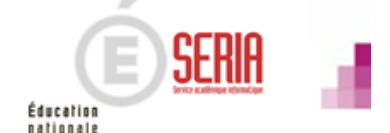

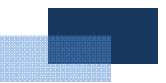

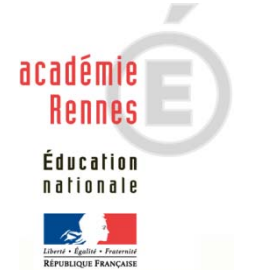

Préparation à l'étape de gestion Inscription – Entité de gestion établissement

Bulletin académique spécial n° 366 du 15 janvier 2018

# PRÉPARATION A L'ÉTAPE DE GESTION INSCRIPTION

- 1. Quelles sont les étapes de gestion gérées par Cyclades ?
  - 2. Où sommes-nous?
  - 3. Accès à l'application
  - 4. Gestion de votre établissement
  - 5. Import des candidatures
  - 6. Vérification des candidatures
  - 7. Edition des confirmations
  - 8. Vérification et mise à jour des données
  - 9. Listes et statistiques à votre disposition
  - 10. Fermeture du service inscription
  - 11. Infos pratiques

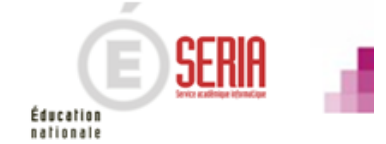

## 7. Edition des confirmations

L'édition des confirmations, destinées aux candidats, peut être réalisée dès que les inscriptions ont été mises à jour (voir point 3.)

Pour ce faire, le service Inscription doit être ouvert.

Cette activité se trouve dans l'étape de gestion «INSCRIPTION».

|             | ETABLISSEMENT INSCRIPTION -                  | CENTRE EPREUVE CENTRE CORRECTION            |
|-------------|----------------------------------------------|---------------------------------------------|
|             | <ul> <li>Administration</li> </ul>           |                                             |
|             | <ul> <li>Inscription</li> </ul>              | <ul> <li>Gérer mon établissement</li> </ul> |
|             | <ul> <li>Organisation Affectation</li> </ul> | <ul> <li>Gérer les inscriptions</li> </ul>  |
| INSCRIPTION | <ul> <li>Evaluation</li> </ul>               | Editer des listes de candidatures.          |
|             | <ul> <li>Publication</li> </ul>              | Editer des confirmations d'inscription      |
|             | <ul> <li>Document Candidat</li> </ul>        | <ul> <li>Editer des stausuques</li> </ul>   |

L'activité s'ouvre sur un écran de recherche, vous pouvez affinez vos critères. Cette édition peut être faite globalement, par division de classe ou selon le besoin.

|   | Editer des confirmations d'inscription 0  | DNB - 2017 📓 🖬 |
|---|-------------------------------------------|----------------|
| • | Titre édition * CONFIRMATION DINSCRIPTION |                |
| ŀ | Série                                     |                |
|   | GÉNÉRALE                                  |                |
|   | Division de classe                        |                |
|   | 3B •                                      |                |
|   | Nom de famille                            |                |
|   |                                           |                |
|   | Recherche avancée                         |                |
|   |                                           | Visualiser     |

Préparation à l'étape de gestion Inscription - Entité de gestion établissement

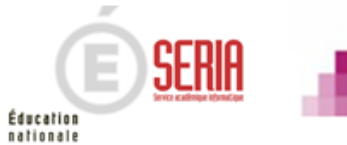

Bulletin académique spécial n° 366 du 15 janvier 2018

# 7. Edition des confirmations

Une fois que vous avez sélectionné vos critères d'édition, vous devez cliquer sur le bouton « Visualiser ».

Vos confirmations apparaissent **sous la forme d'un fichier PDF.** Si ce fichier correspond à vos attentes, **vous pouvez dès lors choisir de l'enregistrer (vivement recommandé) et procéder à son impression.** 

Dans le cas contraire, vous devez modifier vos paramètres d'édition et relancer le traitement.

| CONFIRMATION D'INSCRIPTION                                                                             | CONFIRMATION D'INSCRIPTION<br>DIPLOME NATIONAL DU BREVET<br>Venion 1 de 22702016<br>Seedion : 2017                                                                                                    |
|----------------------------------------------------------------------------------------------------|----------------------------------------------------------------------------------------------------|
| Date et heure d'édition :10/11/2014 19:44                                                              | Non-Holge : FINICAS<br>Non-Holge : FINICAS<br>Non-Hol : FINICAS<br>Non-Hol :<br>A :<br>H<br>H<br>H<br>Sector Non-Control (20) :<br>Enderword (20) :<br>Enderword (20) :<br>Enderwo |
| Nombre de pages : 103                                                                                  | Chaise de classe: 30<br>Ceaguye de classie: 30<br>Antinigament (frances demande au tile du handiage: NON<br>Antinigament (frances demande au tile du handiage: NON                                                                                                    |
| Nombre de confirmations : 102                                                                          | URINERVEL     EPPELVES OBLIGATORES     Transmission of the analysis of the analysis of th                                                                                                    |
| Critères de recherche : Etat Egal Inscrit                                                              | 001-Stadeneers in page:<br>001-Designment for complement<br>001-Designment for complement<br>001-Designment for complement                                                                                                    |
| Critères de regroupement : Etablissement, Division de classe                                           |                                                                                                    |
| Critères de tris : Nom de Famille                                                                      |                                                                                                    |
| ATTENTION CERTAINS DOCUMENTS SONT EDITES SUR PLUSIEURS PAGES.<br>VERIFIER VOS IMPRESSIONS RECTO VERSO. |                                                                                                    |
|                                                                                                    | Adarbia & bian with with disks of deases.     Associate is conversation to rest studies finances, on not firm publication participants to the first studies finances, on not firm publication participants to the first studies.       Adarbia & Marco Contraction (Contraction)     Contraction (Contraction)       Adarbia & Marco Contraction (Contraction)     Contraction (Contraction)       Contraction (Contraction)     Contraction (Contraction)       Row Contraction (Contraction)     Contraction (Contraction)       Row Contraction (Contraction)     Contraction (Contraction)       R                                                                                                    |

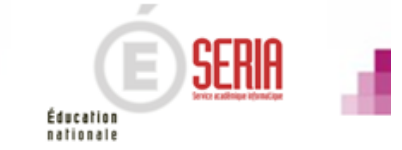

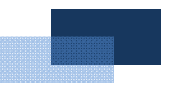

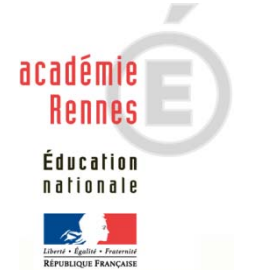

Préparation à l'étape de gestion Inscription – Entité de gestion établissement

Bulletin académique spécial n° 366 du 15 janvier 2018

# PRÉPARATION A L'ÉTAPE DE GESTION INSCRIPTION

- 1. Quelles sont les étapes de gestion gérées par Cyclades ?
  - 2. Où sommes-nous?
  - 3. Accès à l'application
  - 4. Gestion de votre établissement
  - 5. Import des candidatures
  - 6. Vérification des candidatures
  - 7. Edition des confirmations
- 8. Vérification et mise à jour des données
- 9. Listes et statistiques à votre disposition
- 10. Fermeture du service inscription
- 11. Infos pratiques

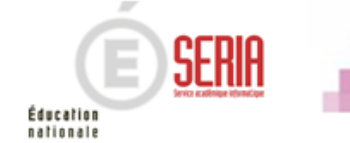

# 8. Vérification et mise à jour des données

Au retour des confirmations et **pendant la période d'ouverture des registres d'inscription**, vous devez mettre à jour dans Cyclades les modifications effectuées par les candidats et leur famille.

Les modifications souhaitées **après la fermeture de l'inscription** et suivant les disposition académiques **seront** effectuées par le service des examens.

Point de vigilance : Les rubriques « Communication des résultats » sont initialisées par défaut à « NON ». Veuillez attirer l'attention des familles sur cet état de fait.

Vous vous situez dans l'étape de gestion «INSCRIPTION»

|             | ETAB | LISSEMENT INSCRIPTION .  | CENTRE EF | RE | UVE | CENTRE CORRECTION                      |
|-------------|------|--------------------------|-----------|----|-----|----------------------------------------|
|             | ٠    | Administration           |           |    |     |                                        |
|             | •    | Inscription              | >         |    | •   | Gérer mon établissement                |
|             | ٠.   | Organisation Affectation |           |    | •   | Gérer les inscriptions                 |
| INSCRIPTION | •    | Evaluation               | ,         | •  | •   | Editer des listes de candidatures      |
|             | ÷    | Publication              |           |    | •   | Editer des confirmations d'inscription |
|             | ÷    | Document Candidat        |           |    | •   | Editer des statistiques                |

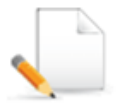

Gérer les recueils de consentements des candidatures

Affinez vos critères de recherche pour composer votre sélection de candidatures.

| Nom de famille |
|----------------|
|                |

Éducation nationale

Prépar

# 8. Vérification et mise à jour des données

Vous pouvez modifier les choix liés aux candidatures dans les deux colonnes de droite « Presse & organismes commerciaux ». Cliquez sur le bouton « Enregistrer » après toute modification.

Astuce : Si, lors de la modification, vous n'êtes plus certain de vos modifications et que vous n'avez pas encore cliqué sur le bouton « Enregistrer », vous pouvez retrouver l'état initial de la liste en cliquant sur le bouton « Rafraichir ».

| Gérer les recue | ails de consentem | ents des candidatur | es 🛿           | DNB - 201               | 17 - A     | CADÉMIE DE            |          |                         |            |                         |         |                         |         |         |
|-----------------|-------------------|---------------------|----------------|-------------------------|------------|-----------------------|----------|-------------------------|------------|-------------------------|---------|-------------------------|---------|---------|
| elle Recherche  |                   |                     |                |                         |            |                       |          |                         | F          | Rechercher dans le      | s résul | tats:                   |         |         |
| Consentements   |                   |                     |                |                         |            |                       |          | Presse & o              | rganisme   | es commerciaux          | (       | Collectivi              | tés ter | itorial |
| N°Candidat 🔺 🔻  | N°Inscription -   | Nom de famille 🔺 🗸  | Nom d'usage ▲▼ | Prénom                  | <b>* *</b> | Date de naissance 🗸 🗸 | Classe▲▼ | Oui                     | <u>م</u> ـ | Non                     | A¥ (    | Dui                     | AT N    | on      |
| 644001170       | 1 Version 1       | DUPOND AA           |                | MUSTAPHA                |            | 12/03/2000            | 3C       | O Oui                   |            | <ul> <li>Non</li> </ul> |         | Oui                     | ۲       | Non     |
| 644001248       | 1 Version 1       | DUPOND AA           |                | LEA EVY CECILE          |            | 07/12/2000            | 3D       | Oui Oui                 |            | <ul> <li>Non</li> </ul> | 0       | Oui                     |         | Non     |
| 644001200       | 1 Version 1       | DUPOND AA           |                | CHLOE VALERIE DENISE    |            | 15/10/1999            | 3C       | <ul> <li>Oui</li> </ul> |            | <ul> <li>Non</li> </ul> |         | Oui                     | ۲       | Non     |
| 644001278       | 1 Version 1       | DUPOND AB           |                | OCEANE MIREILLE         |            | 29/03/2000            | 3B       | <ul> <li>Oui</li> </ul> |            | <ul> <li>Non</li> </ul> | 0       | Oui                     | ۲       | Non     |
| 644001164       | 1 Version 1       | DUPOND AB           |                | MELANIE LILIANE MONIQUE |            | 04/05/2000            | 3B       | 🕘 Oui                   |            | <ul> <li>Non</li> </ul> | 6       | Oui                     |         | Non     |
| 644001181       | 1 Version 1       | DUPOND AB           |                | TOM YANN MARCEL         |            | 21/01/2001            | 3A       | <ul> <li>Oui</li> </ul> |            | Non                     |         | <ul> <li>Oui</li> </ul> | 6       | Non     |
| 644001236       | 1 Version 1       | DUPOND AB           |                | MATHIEU                 |            | 27/11/2000            | 3A       | 🕘 Oui                   |            | <ul> <li>Non</li> </ul> |         | Oui                     | ۲       | Non     |
| 644001264       | 1 Version 1       | DUPOND AD           |                | KELLY NOELLE NICOLE     |            | 18/11/1999            | 3D       | Oui                     |            | Non                     | 6       | ) Oui                   | ۲       | Non     |
| 644001211       | 1 Version 1       | DUPOND AD           |                | NICOLAS                 |            | 10/09/2000            | 3C       | <ul> <li>Oui</li> </ul> |            | <ul> <li>Non</li> </ul> | G       | Oui                     | ۲       | Non     |
| 644001177       | 1 Version 1       | DUPOND AE           |                | BASTIEN LIONEL          |            | 29/02/2000            | 3B       | Oui                     |            | Non                     | 0       | ) Oui                   | ۲       | Non     |
| 644001226       | 1 Version 1       | DUPOND AE           |                | LENY                    |            | 06/09/1999            | ЗA       | 🕘 Oui                   |            | <ul> <li>Non</li> </ul> | G       | Oui                     | ۲       | Non     |
| 644001178       | 1 Version 1       | DUPOND AE           |                | NOAM HANS               |            | 29/11/2000            | 3C       | iuo 🔘                   |            | Non                     | 0       | Oui                     | ۲       | Non     |
| 644001218       | 1 Version 1       | DUPOND AF           |                | BRIAN                   |            | 25/10/2000            | ЗA       | 🕘 Oui                   |            | <ul> <li>Non</li> </ul> | Ģ       | Oui                     | ۲       | Non     |
| 644001290       | 1 Version 1       | DUPOND AF           |                | DANA RENEE FRANCINE     |            | 14/08/2000            | 3D       | Oui                     |            | Non                     | 0       | ) Oui                   | ۲       | Non     |
| 644001165       | 1 Version 1       | DUPOND AF           |                | KENZA                   |            | 06/11/2000            | 3B       | <ul> <li>Oui</li> </ul> |            | <ul> <li>Non</li> </ul> | Ģ       | Oui                     | ۲       | Non     |
| 644001270       | 1 Version 1       | DUPOND AF           |                | CIRTA                   |            | 08/06/2000            | 3A       | Oui                     |            | Non                     | 0       | ) Oui                   | ۲       | Non     |
| 644001139       | 1 Version 1       | DUPOND AG           |                | MATHIEU                 |            | 26/11/2000            | 3A       | 🕞 Oui                   |            | <ul> <li>Non</li> </ul> | Ģ       | Oui                     | ۲       | Non     |
| 644001224       | 1 Version 1       | DUPOND AG           |                | PAULINE THERESE         |            | 20/02/2000            | 3D       | Oui                     |            | Non                     |         | ) Oui                   | 0       | Non     |
| 644001223       | 1 Version 1       | DUPOND AG           |                | PIERRE CLEMENT          |            | 10/08/1999            | 3D       | 🕕 Oui                   |            | <ul> <li>Non</li> </ul> |         | ) Oui                   | C       | Non     |
| 644001175       | 1 Version 1       | DUPOND AG           |                | LINO GINO GAETAN        |            | 08/02/1999            | 3A       | <ul> <li>Oui</li> </ul> |            | Non                     |         | ) Oui                   | 0       | Non     |
| 644001291       | 1 Version 1       | DUPOND AH           |                | PRESLAV                 |            | 15/03/2001            | 3C       | 🕞 Oui                   |            | <ul> <li>Non</li> </ul> | Ģ       | Oui                     | ۲       | Non     |
| 644001275       | 1 Version 1       | DUPOND AH           |                | NATALIA                 |            | 08/05/2000            | 3C       | Oui                     |            | Non                     |         | ) Oui                   | 0       | Non     |
| 644001294       | 1 Version 1       | DUPOND AI           |                | STEVEN PHILIPPE SYLVAIN |            | 12/11/2000            | 3A       | 🕞 Oui                   |            | <ul> <li>Non</li> </ul> | Ģ       | Oui                     | ۲       | Non     |
| 644001237       | 1 Version 1       | DUPOND AI           |                | JORDAN                  |            | 30/11/1999            | 38       | Oui                     |            | Non                     | 6       | ) Oui                   |         | Non     |

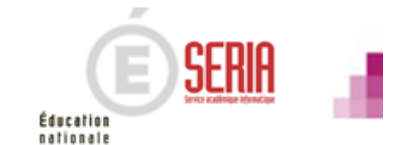

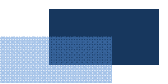

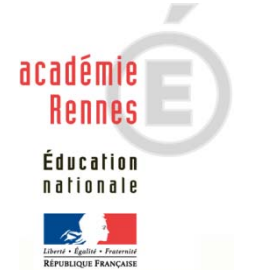

Préparation à l'étape de gestion Inscription – Entité de gestion établissement

Bulletin académique spécial n° 366 du 15 janvier 2018

# PRÉPARATION A L'ÉTAPE DE GESTION INSCRIPTION

- 1. Quelles sont les étapes de gestion gérées par Cyclades ?
- 2. Où sommes-nous?
- 3. Accès à l'application
- 4. Gestion de votre établissement
- 5. Import des candidatures
- 6. Vérification des candidatures
- 7. Edition des confirmations
- 8. Vérification et mise à jour des données
- 9. Listes et statistiques à votre disposition
- 10. Fermeture du service inscription
- 11. Infos pratiques

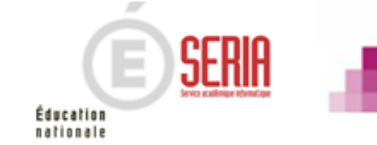

# 9. Listes et statistiques à votre disposition

Cyclades vous permet d'éditer ou d'exporter des listes de candidatures (formats PDF ou CSV).

| Administration     Administration     Inscription     Inscription     Scription     Corganisation Affectation     Corganisation Affectation     Scriptions     Evaluation     Publication     Editer des listes de candidatures     Publication     Editer des confirmations d'inscription                    |             | ETAE             | BLISSEMENT INSCRIPTION . | CENTRE EP | RE | UVE | CENTRE CORRECTION                      |
|----------------------------------------------------------------------------------------------------|-------------|------------------|--------------------------|-----------|----|-----|----------------------------------------|
| Inscription       >       >       Gérer mon établissement         INSCRIPTION       >       Organisation Affectation       >       Gérer les inscriptions         Evaluation       >       >       Editer des listes de candidatures         Publication       >       Editer des confirmations d'inscription |             | $\mathbf{P}_{i}$ | Administration           |           | С  |     |                                        |
| INSCRIPTION         Organisation Affectation         Gérer les inscriptions           Evaluation         Evaluation         >         Editer des listes de candidatures           Publication         Publication         >         Editer des confirmations d'inscription                                    |             | •                | Inscription              | >         | •  | •   | Gérer mon établissement                |
| INSCRIPTION                                                                                                    |             | × .              | Organisation Affectation |           |    | ÷   | Gérer les inscriptions                 |
| Publication     Editer des confirmations d'inscription                                                                                                    | INSCRIPTION | 2                | Evaluation               | ,         | •  | •   | Editer des listes de candidatures      |
|                                                                                                    |             | ÷.,              | Publication              |           |    | •   | Editer des confirmations d'inscription |
| Document Candidat     Editer des statistiques                                                                                                    |             | 2                | Document Candidat        |           |    | ÷   | Editer des statistiques                |

Trois types de listes sont disponibles : listes simples, listes détaillées et listes simples avec épreuves à choix.

Pour chacune de ces listes, vous devez choisir d'éditer la liste par Série ou par Division de classe. Vous avez accès à la recherche avancée si vous souhaitez d'autres critères ou des recherches plus élaborées.

| ETABLISSEMENT                                                                                                   |                                                                                                    |           |
|----------------------------------------------------------------------------------------------------|----------------------------------------------------------------------------------------------------|-----------|
| Editor dos listes simple                                                                                        | 6 Ø DNB - 2017                                                                                                    |           |
| Editer des listes simples<br>Editer des listes détaillées<br>Editer des listes simples aved<br>épreuves à choix | Titre édition * Liste simple des candidatures de la série Générale Liste par * Division de classe Critères de sélection DMsion de classe Nom de famille Série GÉNÉRALE CIDIVISION de classe |           |
|                                                                                                    | Recherche avancée                                                                                                    |           |
|                                                                                                    | Visualiser Exporter CS                                                                                                    |           |
| tion à l'étape de gestion Ins                                                                                   | ription - Entité de gestion établissement                                                                                                    | F (E)S    |
|                                                                                                    |                                                                                                    | Éducation |

# 9. Listes et statistiques à votre disposition

La liste simple PDF affiche les candidatures ligne par ligne.

| N° Candidat               | Nom de famille | Prénom(s)            | Date de Naissance | Catégorie Candidat | Série / Enseignement | Etat    |
|---------------------------|----------------|----------------------|-------------------|--------------------|----------------------|---------|
| N° Inscription            | Nom d'usage    |                      |                   |                    |                      |         |
| 1644000683<br>1 Version 1 | DUPOND AA      | CHLOE VALERIE DENISE | 15/10/1999        | SCOLAIRE           | GÉNÉRALE             | Insorit |
| 1644000931<br>1 Version 1 | DUPOND AA      | LEA EVY CECILE       | 07/12/2000        | SCOLAIRE           | GÉNÉRALE             | Inscrit |
| 1644000853<br>1 Version 1 | DUPOND AA      | MUSTAPHA             | 12/03/2000        | SCOLAIRE           | GÉNÉRALE             | Insorit |

| La liste détaillée PDF affiche les candidature | es |
|------------------------------------------------|----|
| par blocs.                                     |    |

| 50 **** MME AI ****                    |                                               |                 |
|----------------------------------------|-----------------------------------------------|-----------------|
| Né(e) le : **** **** FRANC             | AIS                                           | INE : 14090**** |
| Résidant au : 30 RUE +++++             | 29200 BREST                                   | Tel: ####       |
| Série : Enseignements : SECTION INTERN | ATIONALE                                      | Mail:****       |
| Cet.: SCOLAIRE Etab Inscription :      | BREST CEDEX – 0291824A (CLG LES 4<br>MOULINS) | Classe : 3C     |
| Handicap : N Mesures pour Handicap :   |                                               |                 |
| 50**** MME PA ****                     |                                               |                 |

La liste avec épreuves affiche les choix par candidat.

| N* Candidat<br>N* inscription | Nom Prénom(s)<br>Date de naissance | Catégorie         | Etat    | Série / Enseignement                 | Choix épreuves obligatoires               | Choix épreuves facultatives                                              |
|-------------------------------|------------------------------------|-------------------|---------|--------------------------------------|-------------------------------------------|--------------------------------------------------------------------------|
| 16<br>1 Version 1             | DU ** Laure ***<br>05/04/2000      | SCOLAIRE<br>(112) | inecrit | GÉNÉRALE                             |                                           |                                                                          |
| 16<br>1 Version 2             | MO**** Sofiane ***<br>18/05/2000   | SCOLAIRE<br>(112) | ineorit | GÉNÉRALE                             |                                           | Enseignement de complément : Langue et<br>culture de l'antiquité : Latin |
| 16<br>1 Version 1             | LE G*** Thomas ***<br>21/02/2000   | SCOLAIRE<br>(112) | Inecrit | GÉNÉRALE                             |                                           |                                                                          |
| 16<br>1 Version 2             | SAN*** Arthur ***<br>19/11/2000    | SCOLAIRE<br>(112) | inecrit | GÉNÉRALE / LANGUE REGIONALE          | Période 1 : Hist-Géo Educ-Mor :<br>Breton |                                                                          |
| 16<br>1 Version 1             | GI**** Chloé<br>26/03/2000         | SCOLAIRE<br>(112) | Inecrit | GENERALE                             |                                           |                                                                          |
| 16<br>1 Version 2             | CHA* Enzo ***<br>2002/2000         | SCOLAIRE<br>(112) | Inecrit | GÉNÉRALE / SECTION<br>INTERNATIONALE | Linguistique : Allemand                   | Enseignement de complément : Découverte<br>professionnelle               |
| 16<br>1 Version 1             | HE*** Zoé Clara<br>0101/2000       | SCOLAIRE<br>(112) | ineorit | GÉNÉRALE                             |                                           |                                                                          |

Préparation à l'étape de gestion Inscription - Entité de gestion établissement

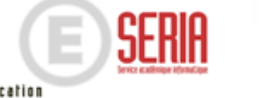

Éducation nationale

# 9. Listes et statistiques à votre disposition

Cyclades vous permet d'éditer des statistiques d'inscription.

|             | ETAB         | LISSEMENT INSCRIPTION -  | CENTRE EP | REUVE | CENTRE CORRECTION                      |
|-------------|--------------|--------------------------|-----------|-------|----------------------------------------|
|             | . •          | Administration           |           |       |                                        |
|             | . •          | Inscription              | >         | . •   | Gérer mon établissement                |
|             |              | Organisation Affectation |           |       | Gérer les inscriptions                 |
| INSCRIPTION | - P          | Evaluation               | >         |       | Editer des listes de candidatures      |
|             | - P          | Publication              |           |       | Editer des confirmations d'inscription |
|             | - <b>*</b> - | Document Candidat        |           |       | Editer des statistiques                |
|             |              |                          |           |       |                                        |

Trois types de statistiques sont disponibles : Nombre de candidatures par catégorie / par série / par épreuve à choix

Pour chacune de ces statistiques, vous pouvez sélectionner une partie des candidats par les critères par défaut ou par la recherche avancée.

Vous pouvez ajouter des critères de regroupement (par division de classe, ...).

| ETABLISSEMENT INSCRIPTION CENTRE EPREUVE CENTRE CORRECTION     Editer des statistiques      Titre édition * Stats par épreuve à choix     Type édition * Manufer de candidatures par épreuve avec choix •     Crithree de stélection Parent Nombre de candidatures par série | ETABLISSEMENT INSCRIPTION CENTRE EPREUVE CENTRE CORRECTION     Editer des statistiques      Tritre édition     Stats par épreuve à choix     Type édition     Membre de candidatures par épreuve avec choix      Critères de sélection     Reprovement |
|----------------------------------------------------------------------------------------------------|----------------------------------------------------------------------------------------------------|
| Nom de famille  Série  Division de classe                                                                                                    | <ul> <li>Critères de regroupement</li> <li>1. Division de classe</li> <li>➢ Division de classe</li> <li>➢ Aiout Série</li> <li>Enseignement<br/>Mode évaluation<br/>Statut épreuve<br/>Catégorie candidat<br/>Contexte réglementaire</li> </ul>        |
| Visualiser Exporter CSV<br>réparation à l'étape de gestion Inscription - Entité de gestion établissemen                                                                                                    | t<br>t<br>t<br>t<br>t<br>t<br>t<br>t<br>t<br>t<br>t<br>t<br>t<br>t                                                                                                    |

Nombre de candidatures par série (PDF)

| Série           | Nombre de<br>candidatures à<br>l'état 'Inscrit' | Nombre de<br>candidatures à<br>l'état 'Ecarté' | Nombre de<br>candidatures à<br>l'état 'Non inscrit' | Nombre de<br>candidatures à<br>l'état 'Anomalie' |
|-----------------|-------------------------------------------------|------------------------------------------------|-----------------------------------------------------|--------------------------------------------------|
| GÉNÉRALE        | 191                                             | 0                                              | 2                                                   | 0                                                |
| PROFESSIONNELLE | 1                                               | 0                                              | 0                                                   | 0                                                |
| Total           | 192                                             | 0                                              | 2                                                   | 0                                                |

| Statistiques par catégorie  | et division de classe | du 28/10/2016                            |                      |       |                      |
|-----------------------------|-----------------------|------------------------------------------|----------------------|-------|----------------------|
| CLG - BELFORT (0900017E)    | )                     |                                          |                      |       |                      |
| Type d'édition : Nombre d   | le candidatures par c | atégorie                                 |                      |       |                      |
| Edité le 28/10/2016 14:47   |                       |                                          |                      |       |                      |
| Critères de recherche : Eta | at Egal Inscrit       |                                          |                      |       |                      |
| Critères de regroupement    | : Série, Division de  | classe                                   |                      |       |                      |
| Total Général :             |                       |                                          |                      |       |                      |
| Catégories candidats        |                       | Nombre de candidatures à l'état 'Inscrit | 1                    |       |                      |
| SCOLAIRE                    | (112)                 | 193                                      | 2                    |       |                      |
| Total                       |                       | 193                                      | 2                    |       |                      |
| Série                       |                       | Division de classe                       | Catégories candidats |       | Nb cand etat Inscrit |
| GÉNÉRALE                    |                       | 3A                                       | SCOLAIRE             | (112) | 49                   |
| GÉNÉRALE                    |                       | 3B                                       | SCOLAIRE             | (112) | 40                   |
| GÉNÉRALE                    |                       | 3C                                       | SCOLAIRE             | (112) | 50                   |
| GÉNÉRALE                    |                       | 3D                                       | SCOLAIRE             | (112) | 52                   |
| PROFESSIONNELLE             |                       | 3C                                       | SCOLAIRE             | (112) | 1                    |

#### Nombre de candidatures par catégorie (CSV) avec un regroupement par

Série, Division de classe

## Nombre de candidatures par épreuve à choix (PDF)

| Epreuves                                | Choix                             | Nombre de candidatures à l'état<br>'inscrit' |
|-----------------------------------------|-----------------------------------|----------------------------------------------|
| 006 - 1 - Enseignement de<br>complément | A070 - Breton                     | 2                                            |
| 006 - 1 - Enseignement de<br>complément | A083 - Découverte professionnelle | 2                                            |
| 007 - 1 - Linguistique                  | A091 - Britannique                | 1                                            |
| То                                      | 5                                 |                                              |

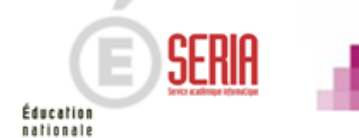

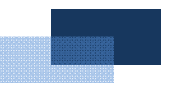

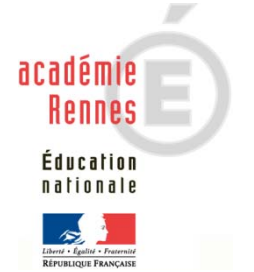

Préparation à l'étape de gestion Inscription – Entité de gestion établissement

Bulletin académique spécial n° 366 du 15 janvier 2018

# PRÉPARATION A L'ÉTAPE DE GESTION INSCRIPTION

- 1. Quelles sont les étapes de gestion gérées par Cyclades ?
- 2. Où sommes-nous?
- 3. Accès à l'application
- 4. Gestion de votre établissement
- 5. Import des candidatures
- 6. Vérification des candidatures
- 7. Edition des confirmations
- 8. Vérification et mise à jour des données
- 9. Listes et statistiques à votre disposition
- 10. Fermeture du service inscription
- 11. Infos pratiques

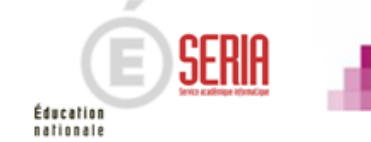

# **10. Fermeture du service inscription**

Une fois toutes ces étapes réalisées, vous devez clore le service inscription pour votre établissement. Si nécessaire, le service d'inscription pourra être à nouveau ouvert par le gestionnaire des examens pendant la période fixée pour les inscriptions.

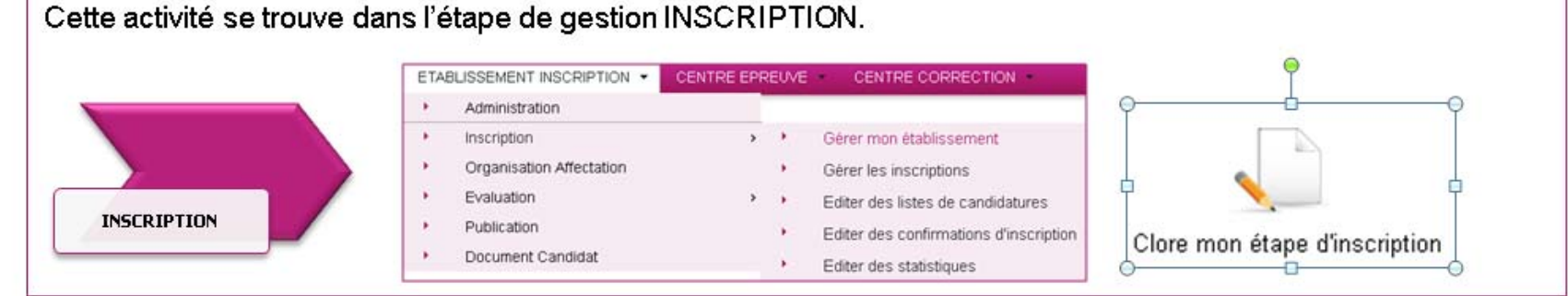

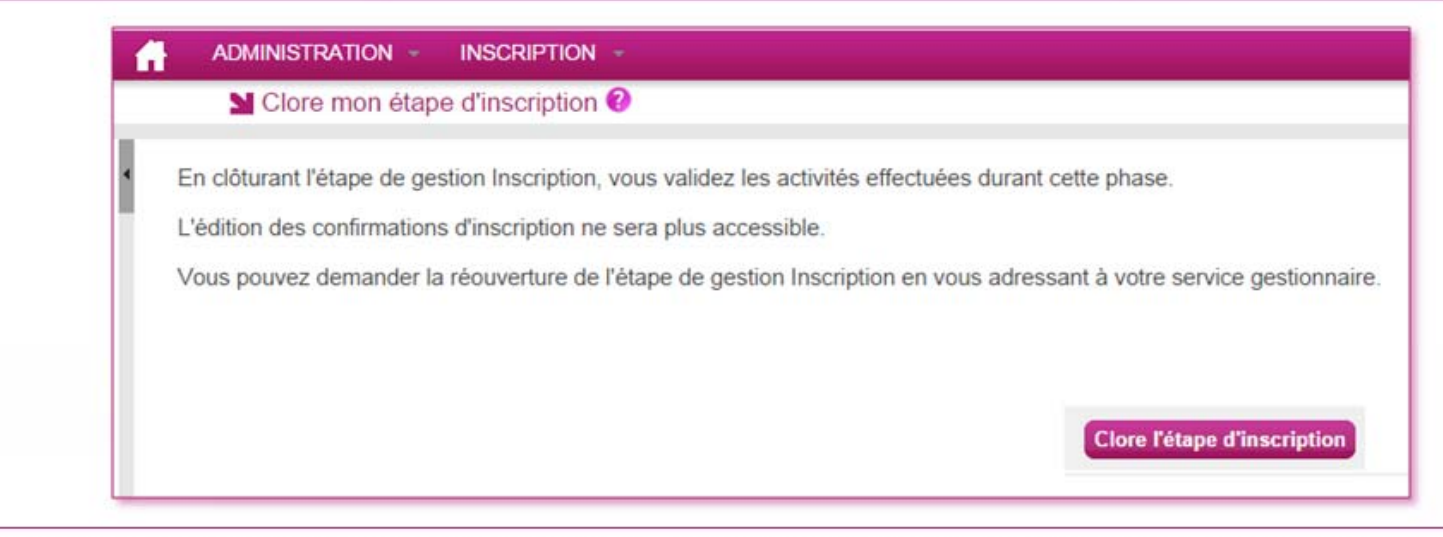

Une fois l'étape d'inscription clôturée, il ne sera alors plus possible de créer ou modifier une candidature.

En cas de nécessité, votre gestionnaire du service examen et concours pourra, sur votre demande, ouvrir à nouveau votre étape d'inscription, tant que la période d'inscription est ouverte.

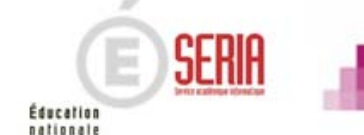

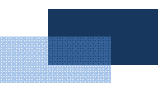

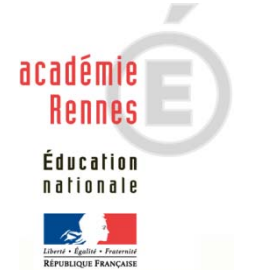

Préparation à l'étape de gestion Inscription – Entité de gestion établissement

Bulletin académique spécial n° 366 du 15 janvier 2018

# PRÉPARATION A L'ÉTAPE DE GESTION INSCRIPTION

- 1. Quelles sont les étapes de gestion gérées par Cyclades ?
  - 2. Où sommes-nous?
  - 3. Accès à l'application
  - 4. Gestion de votre établissement
  - 5. Import des candidatures
  - 6. Vérification des candidatures
  - 7. Edition des confirmations
  - 8. Vérification et mise à jour des données
  - 9. Listes et statistiques à votre disposition
  - 10. Fermeture du service inscription
  - 11. Infos pratiques

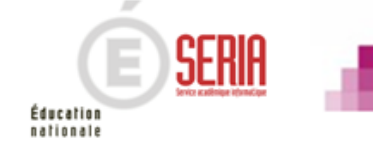

Vous avez besoin d'aide ? Nous mettons à votre disposition des aides et des supports vous permettant de mieux vous familiariser et de comprendre comment utiliser Cyclades.

Aide en ligne Vous pouvez accéder à l'aide en ligne dans l'application.

Deux types d'aides sont disponibles :

Une aide contextuelle selon l'écran dans lequel vous vous situez et une aide globale, compilation de toutes les aides disponibles

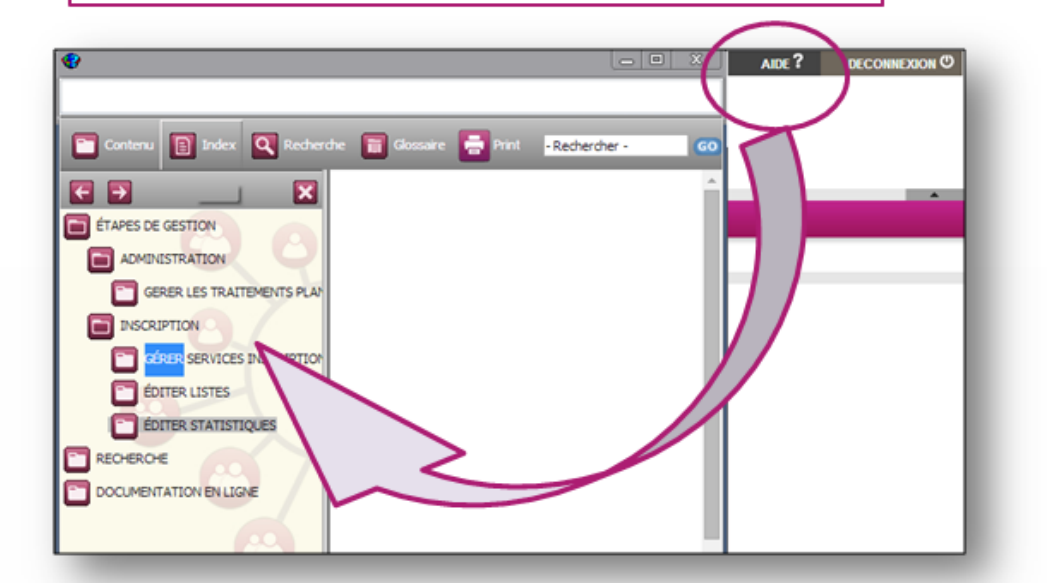

L'aide globale est accessible depuis le bouton AIDE ? Situé en haut à droite de votre écran.

Vous pouvez accéder, à l'aide du sommaire, à toutes les aides disponibles pour CYCLADES.

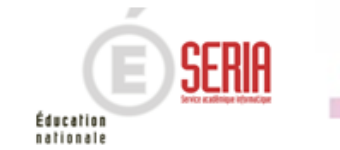

Vous avez besoin d'aide ? Nous mettons à votre disposition des aides et des supports vous permettant de mieux vous familiariser et de comprendre comment utiliser Cyclades.

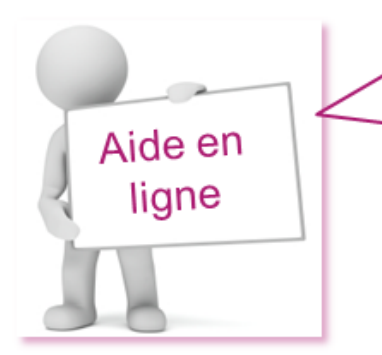

Vous pouvez accéder à l'aide en ligne dans l'application.

Deux types d'aides sont disponibles :

Une aide contextuelle selon l'écran dans lequel vous vous situez et une aide globale, compilation de toutes les aides disponibles

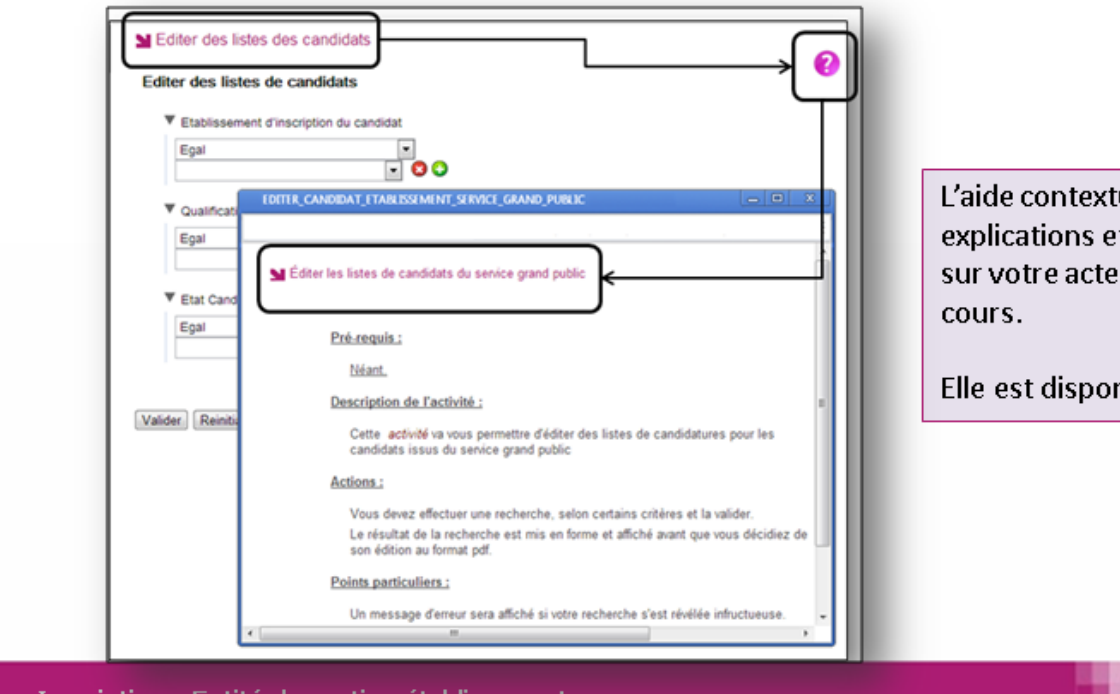

Préparation à l'étape de gestion Inscription - Entité de gestion établissement

L'aide contextuelle fournit des explications et des précisions sur votre acte de gestion en

SERI

Éducation nationale

Elle est disponible via le ?

Vous avez besoin d'aide ? Nous mettons à votre disposition des aides et des supports vous permettant de mieux vous familiariser et de comprendre comment utiliser Cyclades.

Vous pouvez télécharger certains documents directement depuis l'application.

Via l'aide globale, cliquez sur le dossier DOCUMENTATION EN LIGNE.

Vous pouvez y trouver le livret d'accueil ainsi que des guides abordant les principes ergonomiques de l'application ou de certains modules transverses (modules de recherche...)

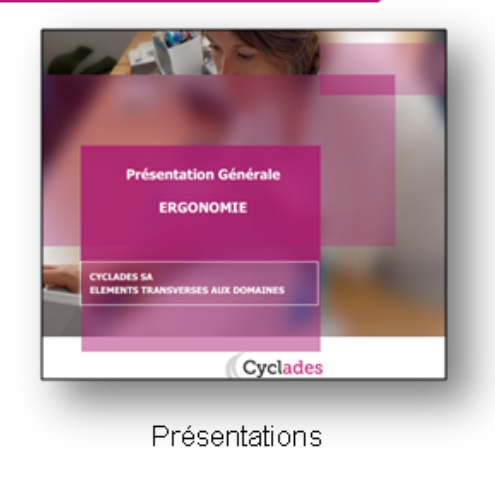

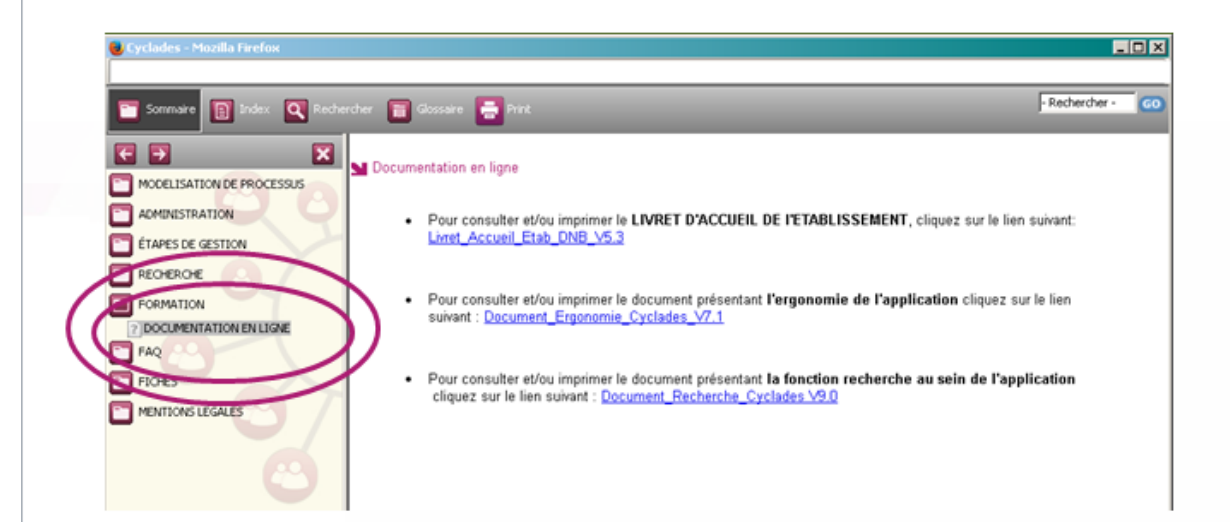

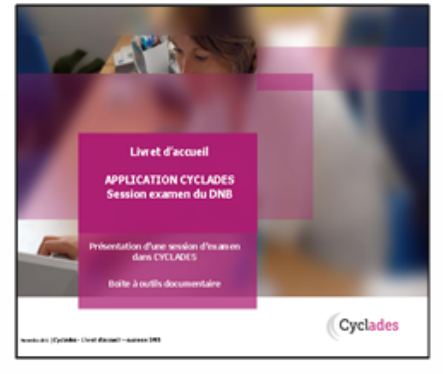

Livret d'accueil

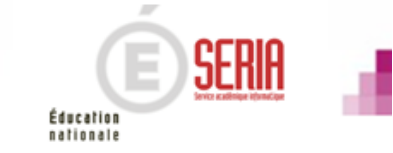

Préparation à l'étape de gestion Inscription - Entité de gestion établissement

Documents

téléchargeables

Vous avez besoin d'aide ? Nous mettons à votre disposition des aides et des supports vous permettant de mieux vous familiariser et de comprendre comment utiliser Cyclades.

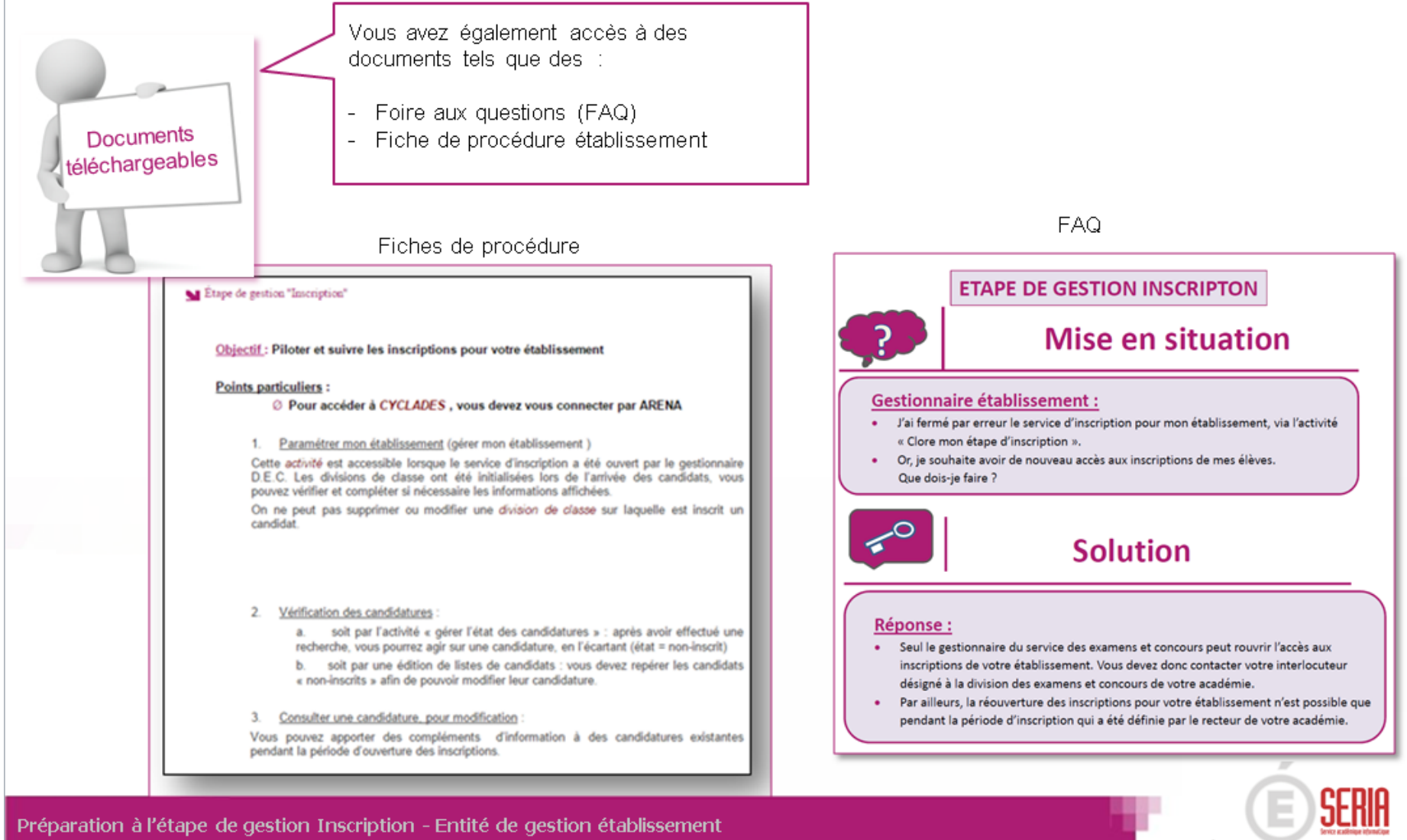

Éducation nationale

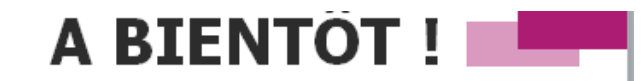

Vous venez de suivre le support de préparation de l'inscription destiné aux établissements.

Ce support sera décliné pour chaque grande étape de gestion.

Rendez-vous au prochain jalon!

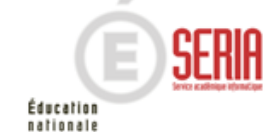

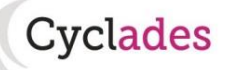

DNB - Importer des candidatures issues de la BEE dans CYCLADES

V2.0 du 21/12/2017

## DNB - Importer mes candidatures de SIECLE BEE

<u>Objectif</u> : Cette fiche de procédure a pour but de vous présenter le mode opératoire pour la création des candidatures de votre établissement dans l'application CYCLADES, à partir de l'application SIECLE BEE (Base Elèves Etablissements).

#### **Dans SIECLE BEE**

#### 1. Vérifiez que les fiches élèves sont complètes

Les candidats avec des données incomplètes ne seront pas importés dans Cyclades. Vous devez donc vérifier dans SIECLE BEE que les fiches de vos élèves sont complètes (voir plus loin les cas de rejets).

#### 2. Générez les fichiers XML

Lancez les exports génériques suivants :

- Export Nomenclature
- Export Elèves sans adresse
- Export Responsables avec adresse

#### 3. Enregistrez les fichiers téléchargés

Les fichiers générés doivent être compressés et se nommer ainsi :

- ExportXML\_Nomenclature.zip
- ExportXML\_ElevesSansAdresses.zip
- ExportXML\_ResponsablesAvecAdresses.zip

Enregistrez ces fichiers sur votre poste de travail ou un répertoire réseau afin de les importer dans Cyclades.

**Remarque :** Il est normal que les fichiers générés contiennent tous les élèves de l'établissement, l'import dans Cyclades ne traitera que les candidatures des élèves concernés par l'examen, selon leur code MEF.

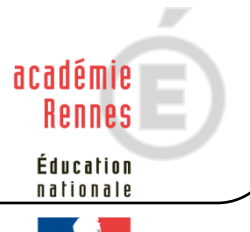

# Cyclades DNB - Importer des candidatures issues de la BEE dans CYCLADES

V2.0 du 21/12/2017

## **Dans CYCLADES**

**Pré-requis :** L'étape de gestion Inscription doit être ouverte pour votre établissement.

#### 4. Lancez l'activité Importer mes candidatures

Sélectionnez les trois fichiers BEE et cliquez sur Importer.

Le traitement d'import peut durer quelques minutes, vous pouvez suivre son avancement en cliquant sur le bouton « Afficher le compte rendu ». Le résultat du traitement est « En Cours », « Traitement OK » ou « Erreur » dès qu'il y a une candidature rejetée.

Cliquez sur F5 ou sur la ligne correspondant à votre traitement afin de rafraîchir l'écran.

5. <u>Vérifiez le compte-rendu de l'import et corrigez les problèmes</u>

Le compte-rendu de l'import vous indique :

- Le nb de candidatures inscrites au total par l'activité d'import BEE.
- Le nb de candidatures rejetées et les raisons de ces échecs.
- Le nb de candidatures importées à reprendre en inscription.
- Le nb de candidatures importées avec succès lors de cet import
- Les détails de l'import : INFO et/ou REJET en début de chaque ligne d'info/rejet
- Le nb de candidatures à traiter, c'est-à-dire le nombre de candidats concernés trouvés dans les fichiers BEE

Si une candidature est rejetée lors de l'import elle n'est pas créée dans Cyclades. Pour chaque candidature rejetée, vous devez analyser le problème et :

- Soit corriger le problème dans la BEE et relancer la procédure.
- Soit créer manuellement la candidature dans Cyclades.

Pour toute candidature importée à l'état Anomalie, vous devez analyser le problème et :

• corriger le problème dans CYCLADES pour passer la candidature à Inscrit (activité Consulter/modifier des candidatures).

### Quelles sont les règles appliquées par l'import ?

Toute candidature est importée à l'état **Inscrit** s'il n'y a eu aucune erreur de données sur la candidature.

Par contre, s'il y a une erreur sur une donnée non structurante d'une candidature (c'est-à-dire autre que nom, prénom, données de naissance, série, catégorie, établissement d'inscription...) la candidature est importée à l'état **Anomalie** ; la donnée source de l'anomalie est alors précisée dans le compte-rendu. Le flag Handicap est positionné à **NON**.

Les champs Prénoms de la BEE sont concaténés dans un seul champ Prénoms dans Cyclades. Les champs de la BEE Nom de famille, Nom d'usage et la concaténation de Prénoms sont tronqués chacun à 40 caractères.

Les consentements sont positionnés à NON (diffusion presse et collectivités territoriales).

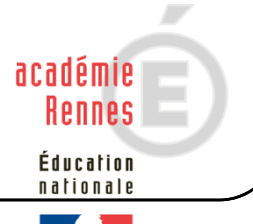

-----

## Cyclades DNB - Importer des candidatures issues de la BEE dans CYCLADES

V2.0 du 21/12/2017

#### Peut-on relancer l'import plusieurs fois et quelles sont les conséquences ?

Oui, il est possible de relancer l'import, seules les nouvelles candidatures présentes dans le fichier seront créées.

Les candidatures existantes à l'état « Inscrit » ou « Anomalie » ne sont pas mises à jour, et n'apparaissent pas comme des rejets dans le compte-rendu.

Les règles appliquées sont toujours celles indiquées dans le paragraphe précédent (Quelles sont les règles appliquées par l'import ?).

Pour réimporter une candidature, il faut au préalable la passer à l'état Non Inscrit dans CYCLADES.

#### Quels sont les cas de rejet possibles ?

- Les données du fichier ne correspondent pas à la session.
- Les données du fichier ne correspondent pas à l'établissement connecté.
- Il existe déjà un candidat avec le même INE (voir ce cas particulier ci-dessous)
- Le format des données n'est pas correct (cas de données structurantes).
- Il manque une des données obligatoires. Dans ce cas, la donnée manquante est précisée dans le compte-rendu.
- Le code MEF du candidat est 1159999911 (DIMA).

En raison de l'impossibilité à déterminer le choix de la langue pour l'épreuve LV des individuels, le message suivant est affiché dans le compte-rendu :

REJET : INE : 1234567890B, NOM Prénoms né(e) le JJ/MM/AAAA, 3A Les candidatures DIMA ne peuvent pas être prises en compte via les fichiers BEE. Veuillez saisir la candidature par l'activité « Créer une candidature »

• L'option d'une épreuve à choix n'a pas pu être déterminée : Exemple pour un candidat en section INTERNATIONALE REJET : INE : 1234567890B, NOM Prénoms né(e) le JJ/MM/AAAA, 3A Choix absent pour l'épreuve : Linguistique

Exemple pour un candidat en section LANGUE REGIONALE REJET : INE : 1234567890B, NOM Prénoms né(e) le JJ/MM/AAAA, 3A Choix absent pour l'épreuve : Histoire, Géographie, Enseignement moral et civique

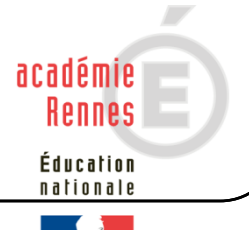

\_\_\_\_\_

## **Cyclades DNB** - Importer des candidatures issues de la BEE dans CYCLADES

#### V2.0 du 21/12/2017

## Cas relatifs à l'INE

Pour chaque candidature importée de la BEE, le numéro INE est obligatoire. Son format a changé dans SIECLE pour la session 2017-2018 et doit être récupéré ainsi : il est maintenant composé de **9 chiffres suivis de 2 lettres**.

- a) Le numéro INE de la candidature à importer est non renseigné : La candidature est rejetée, et l'erreur est tracée (type d'erreur : <nom>, <prenom>, <date de naissance>, <division de classe>, « Elève sans INE »).
- b) Le numéro INE de la candidature à importer n'est pas au bon format (ancien format ou format incorrect) :

La candidature est rejetée, et l'erreur est tracée (type d'erreur : <nom>, <prenom>, <date de naissance>, <division de classe>, « Elève avec format INE incorrect»).

c) Un candidat existe déjà pour cet INE mais pour une personne différente :

Si le traitement d'import BEE trouve l'INE du candidat dans la base de données Cyclades avec des données d'identification différentes de celles du fichier (Nom, Prénoms, date de Naissance, Lieu de Naissance), l'inscription est rejetée avec le motif suivant : REJET : INE : 123456789ZZ, NOM Prénoms né(e) le JJ/MM/AAAA : Une autre personne possède l'INE de la personne à créer....

Cela signifie que ce numéro INE a été attribué à un autre candidat ou bien que le candidat a été enregistré précédemment avec des données différentes : il s'agit bien souvent des prénoms qui sont incomplets ou orthographiés différemment entre la 1ere inscription dans Cyclades et le fichier BEE en cours d'import.

Dans ce cas, l'établissement devra créer l'inscription manuellement ;

- Si le candidat existe dans la même académie, un message proposera à l'établissement de rattacher l'inscription au candidat déjà existant ;

Lors de l'import, si le candidat existe dans une autre académie, le motif de rejet sera complété avec information : il existe une candidature dans <Nom d'académie>, <RNE d'établissement>.

d) Un candidat existe déjà pour cet INE avec les mêmes données d'identification :

Si le traitement d'import BEE trouve l'INE du candidat dans la base de données Cyclades avec les mêmes données d'identification, cela signifie que le candidat existe déjà :

S'il existe plus d'une personne, un message de REJET sera affiché avec <nom>,
 <prenom>, <date de naissance>, <division de classe>, « Il n'a pas été possible de déterminer la personne à rapprocher. »;

S'il existe une seule personne, le traitement rattachera l'inscription au candidat déjà existant.

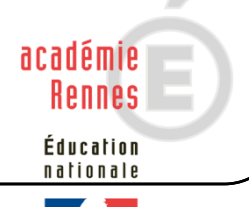

## **Cyclades DNB** - Importer des candidatures issues de la BEE dans CYCLADES

#### V2.0 du 21/12/2017

### Messages d'informations à vérifier

Il existe quelques cas où le traitement d'import n'est pas en mesure d'interpréter avec certitude le code MEF de l'élève.

Dans ces cas particuliers, la candidature est créée, mais le compte-rendu vous donne un message d'information et les candidatures concernées sont à vérifier / compléter si besoin dans CYCLADES :

INFO : INE : 1234567890A, NOM Prénoms né(e) le 01/01/2002, 3A L'élève est inscrit dans un MEF ULIS : '1031001911U', il a été inscrit en série GENERALE

INFO : INE : 1234567890A, NOM Prénoms né(e) le 01/01/2002, 3A L'élève est inscrit dans un MEF UPE2A : '1031001911F', il a été inscrit en série GENERALE

INFO : INE : 1234567890A, NOM Prénoms né(e) le 01/01/2002, 3A Attention, nous n'avons pas pu déterminer si le candidat était inscrit à un enseignement en particulier. Veuillez vérifier sa candidature.

#### **Cas particuliers**

#### Enseignement Franco-allemand

Le traitement d'import ne positionne pas les candidats sur l'Enseignement Franco-allemand. Les établissements concernés devront reprendre chacune des candidatures pour cocher l'enseignement valorisable Franco-allemand.

#### Enseignement Langue Régionale

Le traitement d'import positionne la langue régionale choisie sur l'épreuve de Français-Histoire-Géographie. Cette langue est également positionnée sur le niveau A2 de la candidature. Les établissements concernés devront reprendre les candidatures des candidats qui souhaiteraient passer l'épreuve dans la langue « français ».

#### Enseignement Facultatif

L'Enseignement Facultatif n'est pas positionné lors de l'import BEE. Il sera récupéré dans CYCLADES lors de l'import LSU.

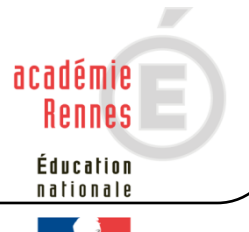

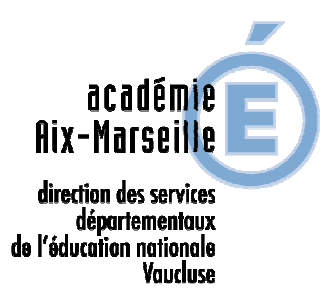

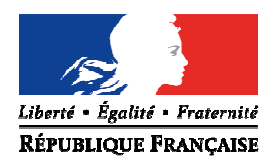

## Tableau récapitulatif inscription CFG/DNB série générale et série professionnelle

| Catégories de candidats                                                                                                    | Passent-ils le CFG<br>et/ou le DNB ? | DNB<br>série générale | DNB<br>série professionnelle                                                                                                    |
|----------------------------------------------------------------------------------------------------|--------------------------------------|-----------------------|----------------------------------------------------------------------------------------------------|
| 3 <sup>e</sup> générale                                                                                                    | DNB                                  | oui                   | non                                                                                                    |
| 3 <sup>e</sup> de l'enseignement<br>agricole                                                                                                    | DNB                                  | non                   | oui                                                                                                    |
| 3° PREPA-PRO                                                                                                    | DNB                                  | au choix              | au choix                                                                                                    |
| 3° SEGPA, EREA                                                                                                    | CFG et DNB                           | au choix              | au choix                                                                                                    |
| Autres dispositifs<br>particuliers :<br>3e ULIS, UPE2A, DIMA,                                                                                                    | Les 2 selon le niveau (*)            | au choix              | au choix                                                                                                    |
| Elèves de 3e qui relèvent<br>de l'article D.332-6 du code<br>de l'éducation nationale :<br>EIP, en situation de<br>handicap, bénéficiant d'un<br>PPRE, avec des difficultés<br>importantes, EANA | Les 2 selon le niveau (*)            | en règle générale     | possibilité,<br>doit être soumis à l'avis du<br>recteur, la demande de<br>dérogation doit être<br>adressée au pôle<br>académique du CFG/DNB |
| Elèves en dernière année<br>de scolarité obligatoire<br>(16 ans dans l'année scolaire<br>de l'examen : du 1er<br>septembre au 31 août)                                                           | Les 2 selon le niveau (*)            | au choix              | au choix                                                                                                    |
| Candidats ayant 16 ans ou<br>plus mais toujours<br>scolarisés                                                                                                    | Les 2 selon le niveau (*)            | au choix              | au choix                                                                                                    |

(\*) Dans l'éventualité d'une inscription uniquement au CFG, une demande écrite de renoncement au DNB devra être formulée et signée par le candidat et son responsable légal.

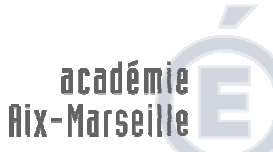

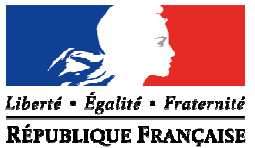

#### **ANNEXE 4**

direction des services départementaux de l'éducation nationale Vaucluse

### POLE EXAMENS ET CONCOURS – POLE ACADEMIQUE CFG/DNB

## Année scolaire 2017/2018

| Fonction                                                                                                    | Nom                                                             | Porte | Téléphone      |
|----------------------------------------------------------------------------------------------------|-----------------------------------------------------------------|-------|----------------|
| Chef de pôle                                                                                                    | Jean-Christophe BERARD                                          | 113   | 04 90 27 76 50 |
| Gestionnaires :                                                                                                    |                                                                 |       |                |
| <b>Certificat de Formation Générale (CFG)</b><br>Départements : 04 - 05 - 13 - 84<br>-Concours interne de recrutement de professeur des<br>écoles (CIRPE)-                                                                                                    | Jacques-Antoine CHAUVEAU<br>(TP 80% - Présence les L, M, Me, J) | 110   | 04 90 27 76 59 |
| <ul> <li>Diplôme National du Brevet (DNB)</li> <li>Département des Alpes-de-Haute-Provence (04)</li> <li>Département des Hautes-Alpes (05)</li> </ul>                                                                                                    | Sylviane LECOMTE<br>(TP 50% - Présence les M, Me, J matin)      | 111   | 04 90 27 76 32 |
| <b>Diplôme National du Brevet (DNB)</b><br>Département des Bouches-du-Rhône (13) – communes :<br>Allauch, Aubagne, Auriol, Carnoux en Provence, Cassis,<br>Gémenos, La Ciotat, Plan de Cuques, Roquevaire et<br>Marseille arrondissements 1-3-5-6-7-8-9-10-11-12<br>- <i>Réunions d'entente et d'harmonisation DNB</i> -<br>- <i>CAPA-SH</i> -                                                                                                    | Corinne CARDONA                                                 | 114   | 04 90 27 76 57 |
| <b>Diplôme National du Brevet (DNB)</b><br>Département des Bouches-du-Rhône (13) – communes :<br>Aix en Provence, Berre l'Etang, Bouc Bel Air, Cabriès,<br>Châteauneuf les Martigues, Fos sur Mer, Fuveau,<br>Gardanne, Gignac la Nerthe, Gréasque, Istres, Les<br>Pennes Mirabeau, Luynes, Marignane, Martigues,<br>Miramas, Peynier, Port de Bouc, Port Saint-Louis,<br>Puyloubier, Puyricard, Rognac, Rousset, Saint-Chamas,<br>Saint-Victoret, Sausset les Pins, Septèmes les Vallons,<br>Simiane-Collongue, Trets, Velaux, Vitrolles<br><i>-Référente IMAG'IN-</i> | Mélissa CAUVI                                                   | 114   | 04 90 27 76 56 |
| <b>Diplôme National du Brevet (DNB)</b><br>Département des Bouches-du-Rhône (13) – communes :<br>Arles, Barbentane, Châteaurenard, Eyguières, Eyragues,<br>La Fare les Oliviers, La Roque d'Antheron, Lambesc, Le<br>Puy Sainte-Réparade, Mallemort, Orgon, Pélissanne,<br>Peyrolles en Provence, Rognes, Rognonas, Saint-Andiol,<br>Saint-Martin de Crau, Saint-Rémy de Provence, Salon de<br>Provence, Tarascon et Marseille arrondissements 2-4-13-<br>14-15-16<br>-Coordination DNB-                                                                                | Chantal COURTIN                                                 | 115   | 04 90 27 76 52 |
| Diplôme National du Brevet (DNB) <ul> <li>Département de Vaucluse (84)</li> <li>Etranger (Algérie et Tunisie)</li> </ul>                                                                                                    | Corinne REBOUL                                                  | 112   | 04 90 27 76 66 |

Adresse postale : Direction des Services Départementaux de l'Education Nationale (DSDEN 84) P.E.C. - Pôle académique CFG/DNB – 49 rue Thiers - 84077 AVIGNON cedex 04 Courriel : pole.examensetconcours84@ac-aix-marseille.fr / ce.polecfg@ac-aix-marseille.fr - Fax : 04 90 27 76 47